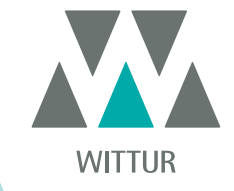

## ACCIONAMIENTO - MANUAL DE INSTRUCCIONES

# SDS Drive DC-PWM Compatible

| PM.2.004923.ES | Code    | ( |
|----------------|---------|---|
| 2024-10-04     | Edition |   |
| В              | Version |   |
| 811-000-000    | SEM ID  |   |
|                |         |   |

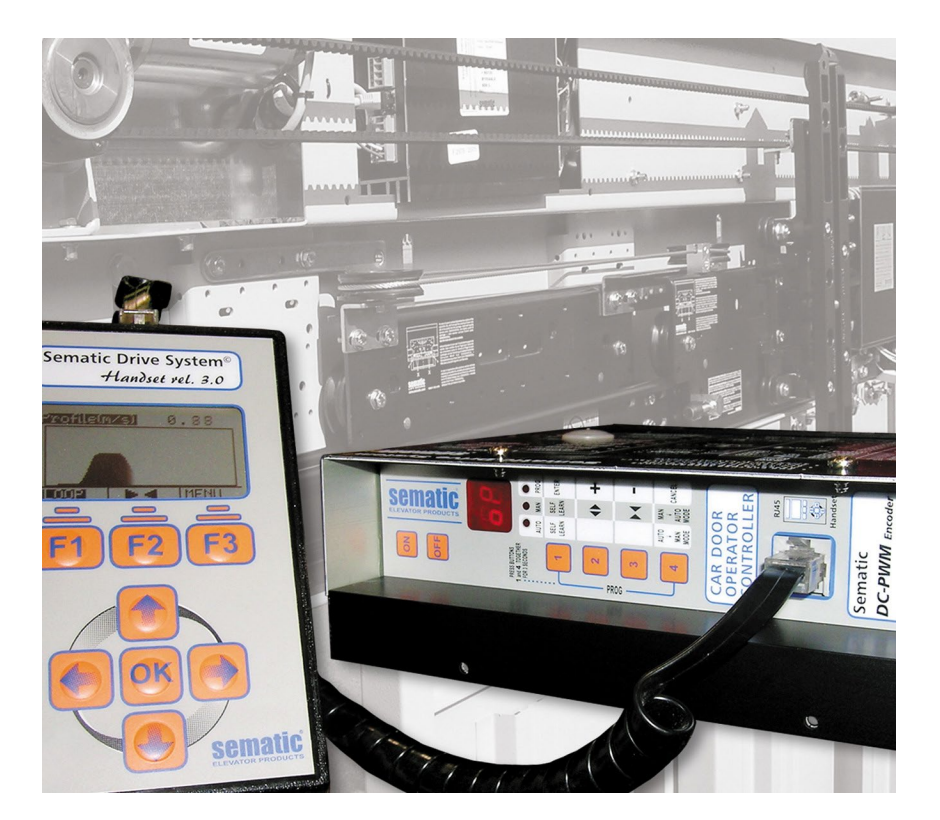

Ninguna parte de esta publicación podrá reproducirse ni traducirse, ni siquiera en parte, sin la previa autorización por escrito de WITTUR.

Sujeto a cambios sin previo aviso.

© Copyright WITTUR 2024

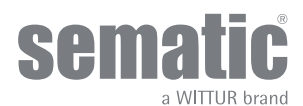

www.wittur.com

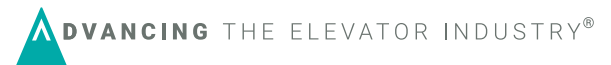

| 1    | Premisa                                                                                   | 7  |
|------|-------------------------------------------------------------------------------------------|----|
| 2    | 'Qué es el Sematic DC-PWM Drive System <sup>®</sup> Compatible?                           | 8  |
| 2.1  | Perfil de velocidad                                                                       | 9  |
| 3    | Características generales                                                                 | 10 |
| 3.1  | Datos técnicos                                                                            |    |
| 3.2  | Door Controller Sematic Drive System <sup>®</sup> (DC-PWM)                                |    |
| 4    | Señales a y desde el controlador                                                          | 11 |
| 4.1  | Conexiones de Sematic Drive System <sup>®</sup> (DC-PWM) COMPATIBLE                       |    |
| 4.2  | Configuración Sematic Drive System® y señales de entrada/salida del controlador           |    |
| 4.3  | Detector/Fotocélulas/Barreras: conexiones de sólo señal al controlador (conexión directa) |    |
| 4.4  | Detector/Fotocélulas/Barreras: conexión completa al controlador                           |    |
| 4.5  | Interruptores magnéticos                                                                  |    |
| 5    | Modalidades de funcionamiento sin el empleo del teclado                                   | 17 |
| 5.1  | Modalidad Automática "AUTO"                                                               |    |
| 5.2  | Modalidad Manual "MAN"                                                                    |    |
| 5.3  | Modalidad de programación "PROG"                                                          |    |
| 6    | Funciones disponibles                                                                     | 19 |
| 6.1  | Fuerza de inversión de movimiento                                                         |    |
| 6.2  | Selección modalidad inversión de movimiento: INTERNO o EXTERNO                            |    |
| 6.3  | Inversión de movimiento limitada                                                          |    |
| 6.4  | Test cuadro de maniobras                                                                  |    |
|      | 6.4.1 Ausencia cuadro de maniobras                                                        | 19 |
|      | 6.4.2 Alarma CUADRO DE MANIOBRAS                                                          | 19 |
| 6.5  | Gancho de cabina (USA = Restrictor)                                                       |    |
| 6.6  | Puertas paneladas de vidrio con marco o completas                                         |    |
| 6.7  | Relé de salida auxiliar                                                                   |    |
|      | 6.7.1 Porcentaje de Espacio                                                               | 19 |
|      | 6.7.2 Gong en apertura                                                                    |    |
| 6.8  | Cierre Forzado (Nudging)                                                                  |    |
| 6.9  | Lógica del dispositivo de protección Kn                                                   |    |
| 6.10 | ) Tipo de emulación                                                                       |    |
| 6.11 | Alarmas                                                                                   |    |
| 7    | Funcionamiento con el empleo del teclado                                                  |    |
| 7.1  | Teclado (Opcional)                                                                        |    |
| 7.2  | Menú y submenú teclado a disposición                                                      | 23 |
| 7.3  | Configuración Fuerza de inversión de movimiento con teclado                               |    |
| 7.4  | Perfiles de velocidad y regulaciones de alta velocidad con teclado                        |    |
|      | 7.4.1 Opción "Configuraciones Rápidas"                                                    |    |
| 7.5  | Opción "Configuraciones Avanzadas"                                                        |    |

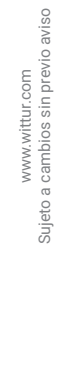

|      | 7.5.1     | Opción "Parámetros Apertura"                                                                        | 25  |
|------|-----------|----------------------------------------------------------------------------------------------------|-----|
|      | 7.5.2     | Opción "Parámetros Cierre"                                                                          | 25  |
|      | 7.5.3     | Opción "Modificación Password"                                                                      | 25  |
|      | 7.5.4     | Opción "Velocidad de restablecimiento"                                                              | 25  |
|      | 7.5.5     | Opción "Lógica de niveles de entrada"                                                               | 25  |
|      | 7.5.6     | Opción "Retardo de reducción de velocidad para apertura con corriente residual" (sólo para emulacio | ón  |
|      |           | digidoor)                                                                                           | 26  |
|      | 7.5.7     | Opción "Retardo de límite de cierre con corriente residual" (sólo para emulación digidoor)          | 26  |
| 7.6  | Орс       | ión "Área reservada"                                                                                | 26  |
| 8    | Opcione   | s generales                                                                                         | 27  |
| 8.1  | Con       | figuración de la activación de la inversión de movimiento con el teclado                            | 27  |
| 8.2  | Con       | figuración de la activación del Test CUADRO DE MANIOBRAS con el teclado                             | 27  |
| 8.3  | Con       | figuración de la activación de ausencia CUADRO DE MANIOBRAS con el teclado                          | 27  |
| 8.4  | Con       | figuración de la activación de la alarma CUADRO DE MANIOBRAS con el teclado                         | 27  |
| 8.5  | Acti      | ivación de la inversión de movimiento limitada mediante el teclado                                  | 28  |
| 8.6  | Con       | figuración de la activación del Gancho de cabina con el teclado                                     | 28  |
| 8.7  | Acti      | ivación de la configuración de Puerta de Vidrio y Pesadas con el teclado                            | 28  |
| 8.8  | Con       | figuración de la salida Aux con el teclado                                                          | 28  |
| 8.9  | Con       | figuración de la activación de la Lógica ingreso Kn con el teclado                                  | 28  |
| 8.10 | Tipo      | o de emulación                                                                                      | 28  |
| 9    | Menú M    | antenimiento - Diagnóstico y gestión de alarmas                                                     | 30  |
| 9.1  | Con       | sulta del Menú Mantenimiento con el teclado                                                         | 30  |
| 10   | Actualiza | aciones del software del controlador                                                                | 31  |
| 11   | Actualiza | ación a partir de controladores anteriores al controlador F28/F29 (tipo de controlador: ASC 10/2    | 20, |
|      | ADC10/    | 11, SEM10/11, LMDC 10/11) F28/29 B                                                                  | 32  |
| 12   | Actualiza | ación a partir del F28/F29 y LMDC 2010/2011/DIGIDOOR                                                | 34  |
| 13   | Actualiza | ación a partir del controlador F28/F29                                                              | 35  |
| 14   | Actualiza | ación a partir del controlador F28/F29 rel. controlador 2.0                                         | 37  |
| 15   | Actualiza | ación a partir del controlador LMDC 2010/11                                                         | 38  |
| 16   | Actualiza | ación a partir del controlador Digidoor                                                             | 39  |
| 17   | Manteni   | miento del operador                                                                                 | 40  |
| 18   | Spare pa  | arts                                                                                                | 40  |

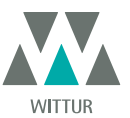

## Cláusula de confidencialidad

El sistema software/hardware "Sematic Drive System<sup>®</sup>" y las informaciones contenidas en el mismo, así como las ideas, los conceptos y el know-how, son confidenciales y de propiedad de la firma Sematic.

Las informaciones contenidas en el presente manual, así como todo otro soporte suministrado por la firma Sematic, son confidenciales y de propiedad de Sematic misma y no pueden ser copiados ni reproducidos en ninguna forma.

Queda prohibido proporcionar información a terceros sobre el contenido del "Sematic Drive System<sup>®</sup>" sin la autorización escrita de la firma Sematic, con excepción del personal autorizado dependiente de la sociedad que ha suscrito el compromiso de confidencialidad.

La sociedad que utiliza el sistema "Sematic Drive System<sup>®</sup>" se compromete a no utilizar las informaciones confidenciales de la firma Sematic y a no recopilar ni rediseñar el sistema "Sematic Drive System<sup>®</sup> " ni cualquier tipo de información contenida en el mismo.

Sematic considera que las informaciones contenidas en este manual a la fecha de su publicación son correctas. Tales informaciones no constituyen un compromiso para Sematic y pueden ser modificadas sin previo aviso. Sematic no se considera responsable por eventuales daños causados a las personas o a las cosas como consecuencia de errores o malas interpretaciones del contenido del presente manual

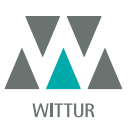

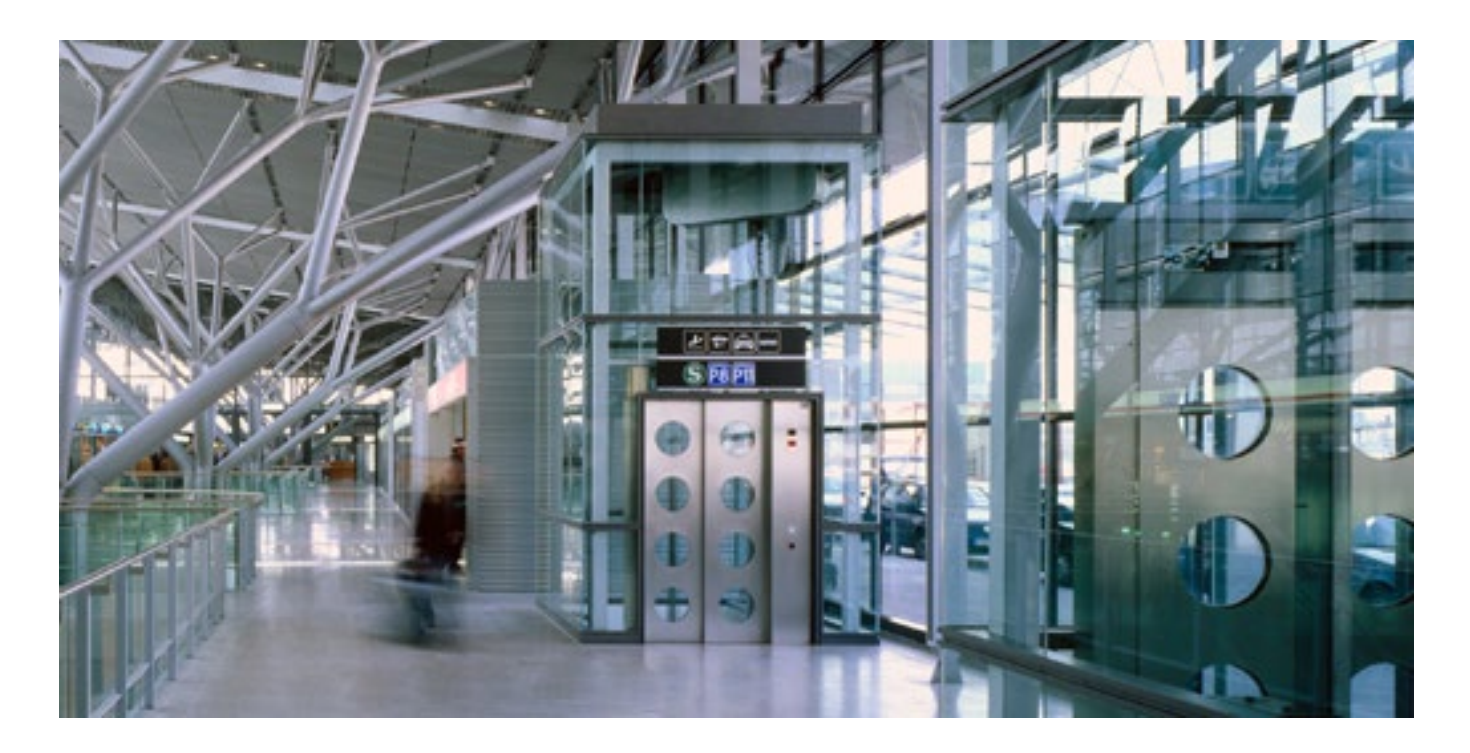

## inos preocupamos por su solución integrada!

#### **COMPONENTES**

- Puertas automáticas
- Puertas totalmente de cristal y de cristal con armazón
- Soluciones avanzadas para operadores de cabina
- Cabinas completas
- Arcos
- Paquetes integrados de componentes
- Puertas, cabinas y arcos especiales

#### SISTEMAS Y SUBSISTEMAS PARA ASCENSORES

- Ascensores con suspensión por cable
- Ascensores con suspensión por cable sin sala de máquina
- Ascensores modulares hidráulicos
- Ascensores hidráulicos
- Ascensores panorámicosAscensores para hospitales
- Ejecuciones especiales

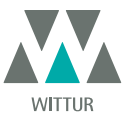

# PREMISA

La redacción de este manual ha sido realizada considerando que la sociedad encargada de la instalación de los productos Sematic satisfaga los siguientes requisitos esenciales

- las personas encargadas de la instalación y/o mantenimiento de las puertas deben estar en conocimiento de las normas Generales y Particulares vigentes en materia de seguridad e higiene del trabajo (89/391/CEE, 89/654/CEE y 89/656/CEE);
- las personas encargadas de la instalación y/o mantenimiento deben conocer el producto Sematic y deben haber sido capacitadas por Sematic o por un revendedor autorizado Sematic;
- los equipos de montaje utilizados deben funcionar eficientemente y los instrumentos de medición deben mantenerse bajo control (2009/104/EC).

## La firma Sematic:

- se compromete a mantener actualizado el presente manual y a enviar al Cliente una copia de las actualizaciones con el material;
- como parte de su política de mejora del producto, se reserva el derecho de modificar dibujos y material del mismo. Sematic
- concederá un tiempo razonablemente suficiente a todos sus clientes a fin de que puedan adaptar sus productos complementarios; • garantiza el buen funcionamiento únicamente para los productos originales vendidos directamente y correctamente instalados.

#### Por consiguiente:

las partes fabricadas y/o agregadas al producto Sematic sin su control directo, o partes fabricadas según el diseño Sematic (incluso si han sido suministradas por revendedores autorizados) pero no originales, no podrán ser garantizadas por no estar asegurados los siguientes aspectos básicos:

- 1. Control de aceptación de la materia prima
- 2. Control de proceso
- 3. Control de producto
- 4. Pruebas de conformidad con las especificaciones Sematic

## Sematic, además

- garantiza la durabilidad de sus propios productos sólo si son correctamente almacenados (almacenamiento bajo techo a una temperatura comprendida entre -10 y +60 °C y no expuestos al sol) y correctamente instalados;
- garantiza el perfecto funcionamiento de los productos instalados en ambientes con temperaturas comprendidas entre -10 y +60 °C y humedad relativa no condensante comprendida entre el 20 y el 80%. (Nota: para temperaturas y grados de humedad fuera de este rango consultar a nuestra Oficina Técnica).
- Este producto cumple las siguientes directivas europeas:
  - Directiva Máquinas 98/37/CE y sucesivas modificaciones (donde sea aplicable)
  - Directiva Ascensores 2014/33/UE
  - Marcado 93/68/CEE
  - Manipulación manual de cargas pesadas 90/269/CEE
  - Ruido (emisión acústica) 86/188/CEE modificada según la directiva 98/24/CEE
  - Compatibilidad electromagnética 2014/30/UE
  - Directiva de Bajo Voltaje 2014/35/UE

y con las siguientes normas particulares:

- EN81-1/2;
- EN81-20/50;
- AS1735;
- EN12015/EN12016;
- GB7588 + XG1;

La redacción del presente documento ha sido realizada en conformidad con EN13015

considerando, en fase de diseño, los requisitos de seguridad (Risk Assesment) relativos a:

- a. **PELIGROS DE NATURALEZA MECÁNICA**
- Aplastamiento durante el funcionamiento
- Aplastamiento por arrastre (vidrio)
- Corte por la presencia de aristas vivas, cortantes o piezas de forma puntiaguda aunque sean inmóviles
- b. PELIGROS DE NATURALEZA ELÉCTRICA
- Contacto de personas con elementos en tensión (contacto directo)
- Contacto de personas con elementos que se encuentran en tensión en caso de avería (contacto indirecto)
- c. PELIGROS DE NATURALEZA TÉRMICA
- d. PELIGROS GENERADOS POR EL RUIDO
- e. PELIGROS GENERADOS POR VIBRACIONES
- f. PELIGROS GENERADOS POR MATERIALES Y SUSTANCIAS

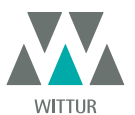

## 2 'QUÉ ES EL SEMATIC DC-PWM DRIVE SYSTEM<sup>®</sup> COMPATIBLE?

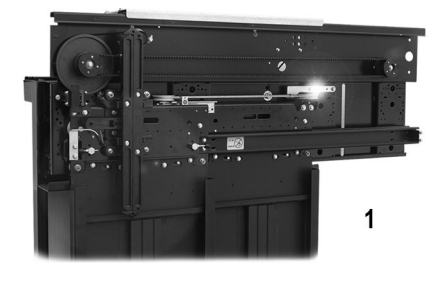

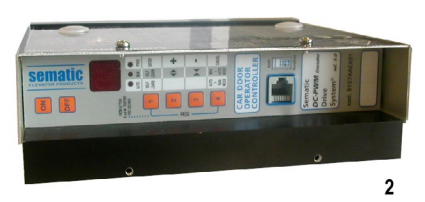

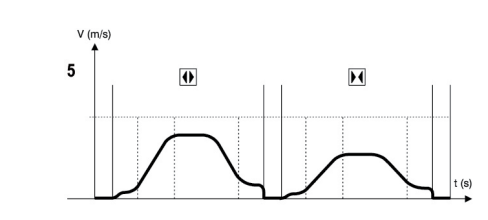

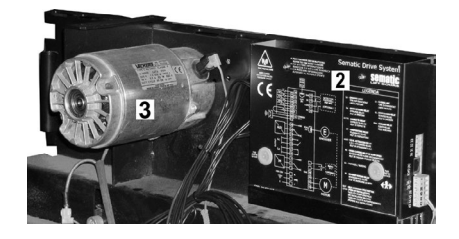

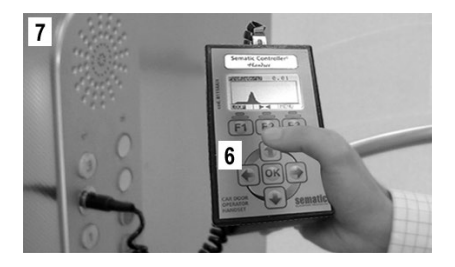

El sistema está compuesto por:

- un operador de la puerta de la cabina (1)
- un controlador basado en microprocesador (2)
- Motor de CC (3)
- Interruptores magnéticos con imanes de activación (4)

El equipo gestiona la apertura y el cierre de puertas para ascensores en modo completamente automático controlando los tiempos, las corrientes, las velocidades (alta, baja, rampas de aceleración y desaceleración), los distintos sistemas de seguridad (inversión de movimiento, reapertura parcial.) y las anomalías de funcionamiento (sobretensiones, conexiones interrumpidas, etc).

Para el ciclo de apertura y para el ciclo de cierre están gestionados dos perfiles de curva independientes uno del otro (5) con posibilidad de modificarse por medio de los botones situados en el controlador o a través del teclado (accesorio con visor y teclado de 8 teclas que se puede conectar a la ficha por medio del conector RJ45).

El teclado (6) es un terminal que permite visualizar y variar los parámetros de funcionamiento memorizados en el controlador. Es importante utilizar el teclado Sematic al efectuar la instalación o el mantenimiento ya que permite configurar, variar o simplemente visualizar las elecciones, los parámetros, las configuraciones del controlador y visualizar los errores que se producen durante el funcionamiento.

#### Además existe la posibilidad de utilizar el teclado directamente desde el interior de la cabina (7).

De este modo se operará en situaciones de absoluta seguridad y se podrá controlar el movimiento de las puertas acopladas durante un ciclo de funcionamiento real.

**Nota** las figuras que aparecen en este documento son meramente ejemplificativas; los componentes de la instalación pueden diferir según la configuración del motor y del operador suministrados.

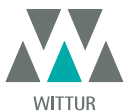

## 2.1 PERFIL DE VELOCIDAD

## Ciclo de Apertura

| 01 | Aceleración apertura    |
|----|-------------------------|
| 02 | Alta velocidad apertura |
| 03 | Desaceleración apertura |

#### Ciclo de cierre

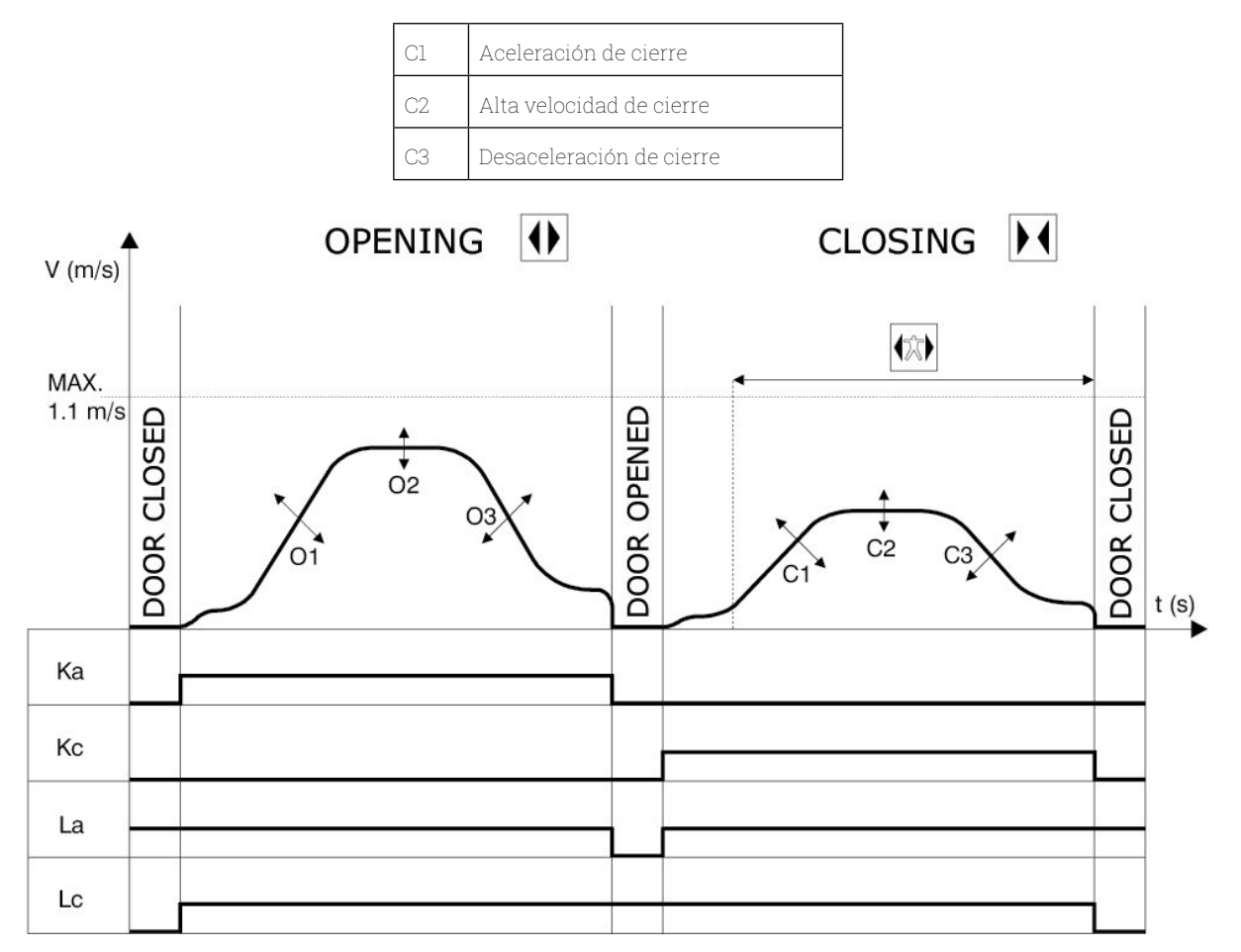

#### Clave

| Ка | Apertura de puerta          |  |  |  |
|----|-----------------------------|--|--|--|
| Кс | Cierre de puerta            |  |  |  |
| La | Límite de apertura          |  |  |  |
| Lc | Límite de cierre            |  |  |  |
|    | Ciclo de cierre             |  |  |  |
|    | Sistema de inversión activo |  |  |  |
|    | Ciclo de Apertura           |  |  |  |

www.wittur.com Sujeto a cambios sin previo aviso

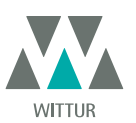

#### **CARACTERÍSTICAS GENERALES** 3

#### DATOS TÉCNICOS 3.1

| TENSIÓN DE ALIMENTACIÓN                    | 90-290 Vac (115 V-20%,230V+26%),50-60 Hz                                 |
|--------------------------------------------|--------------------------------------------------------------------------|
| POTENCIA INSTALADA                         | 200 VA                                                                   |
| POTENCIA PICO                              | 300 VA                                                                   |
| PROTECCIÓN SOBRECORRIENTE<br>MOTOR         | @In <15 minutos<br>@2In <3 minutos                                       |
| RANGO DE TEMPERATURAS                      | de -10°C a +60°C                                                         |
| GRADO DE HUMEDAD                           | sin condensación entre 20% y 80                                          |
| PROTECCIÓN                                 | fusible rápido de cartucho [5x20, 4 A]<br>fusible de batería [5x20, 8 A] |
| VELOCIDAD DE FUNCIONAMIENTO                | regulable separadamente para apertura y cierre                           |
| SENSIBILIDAD DE INVERSIÓN DE<br>MOVIMIENTO | variable, conectada solo en la fase de cierre de los paneles             |

## 3.2 DOOR CONTROLLER SEMATIC DRIVE SYSTEM<sup>®</sup> (DC-PWM)

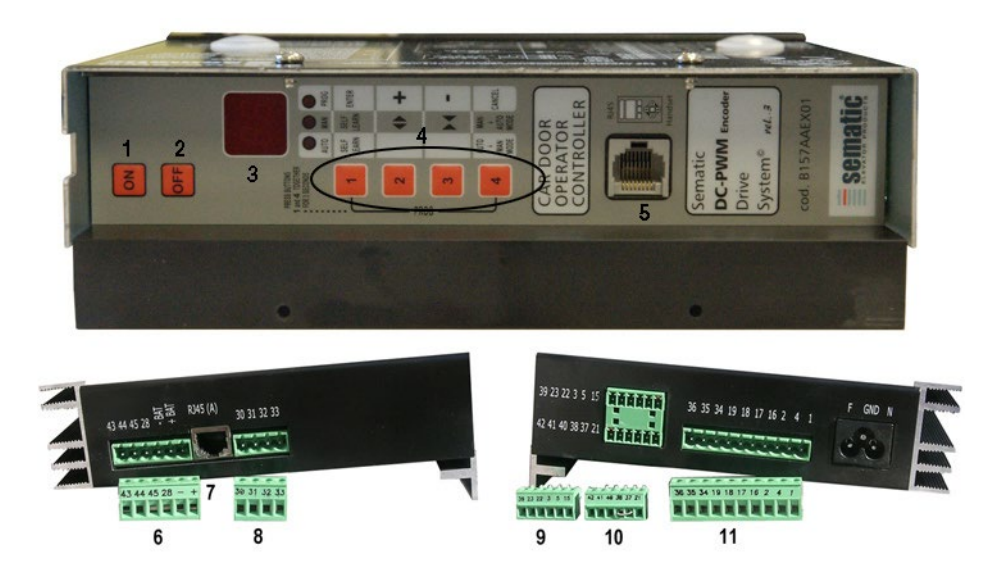

- Botón encendido 1.
- 2. Botón apagado
- 3. Display
- 4. Botones para modalidad manual
- 5. Puerta para conexión RJ45 B (Teclado)
- Borne de 6 polos para conexiones de motor, j.
   Puerta para conexión RJ45 A (Encoder Óptico Motor) Borne de 6 polos para conexiones de motor y alimentación EOD (cod. E066AARX-05)
- 8. Borne de 4 polos para conexión barreras detector (cod. E066AARX-06)
- 9. Borne de 6 polos para conexión señales Cuadro de Maniobra (cod. E066AARX-03)
- 10. Borne de 6 polos para conexión señales Cuadro de Maniobra (cod. E066AARX-04)
- 11. Borne de 10 polos para conexión señales Cuadro de Maniobra (cod. E066AARX-07)

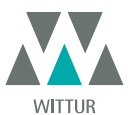

# 4 SEÑALES A Y DESDE EL CONTROLADOR

## 4.1 CONEXIONES DE SEMATIC DRIVE SYSTEM® (DC-PWM) COMPATIBLE

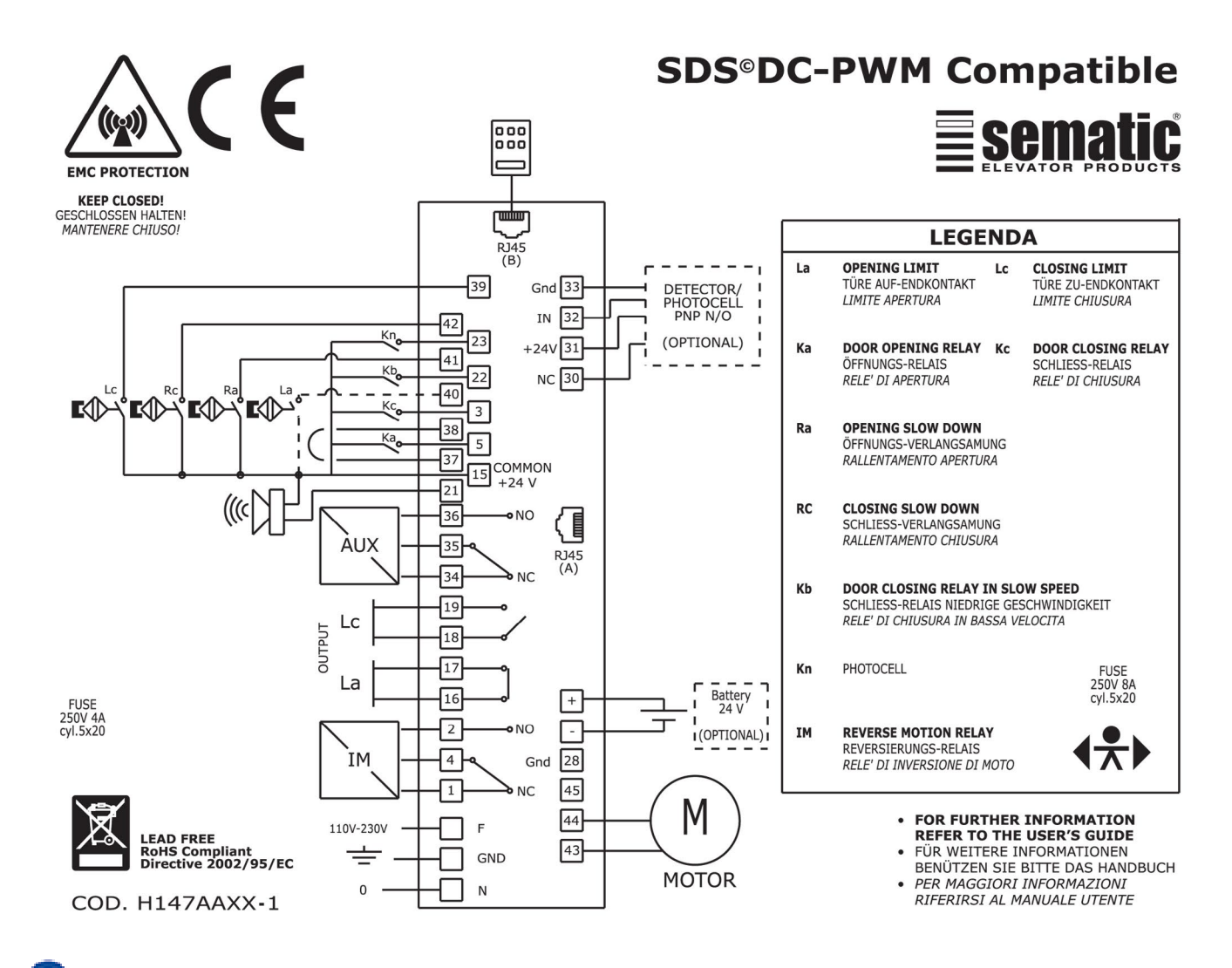

Verifique con un multímetro el voltaje de entrada de los interruptores magnéticos en la posición específica de la puerta.

| POSICIÓN<br>DE LA PUERTA<br>ESTADO DEL INTER<br>LC (39-15)<br>(medida entre 39 |                                | ESTADO DEL INTERRUPTOR<br>LC (39-15)<br>(medida entre 39 y 38) | ESTADO DEL INTERRUPTOR<br>RC (42-15)<br>(medida entre 42 y 38) | ESTADO DEL INTERRUPTOR<br>RA (41-45)\$<br>(medida entre 41 y 38) | ESTADO DEL INTERRUPTOR<br>LA (40-15)<br>(medida entre 40 y 38) |
|--------------------------------------------------------------------------------|--------------------------------|----------------------------------------------------------------|----------------------------------------------------------------|------------------------------------------------------------------|----------------------------------------------------------------|
|                                                                                | Puerta cerrada                 | ABIERTA (0Vdc)                                                 | CERRADA (24Vdc)                                                | ABIERTA (0Vdc)                                                   | CERRADA (24Vdc)                                                |
|                                                                                | Puerta a mitad de<br>recorrido | CERRADA (24Vdc)                                                | ABIERTA (OVdc)                                                 | ABIERTA (0Vdc)                                                   | CERRADA (24Vdc)                                                |
|                                                                                | Puerta abierta                 | CERRADA (24Vdc)                                                | ABIERTA (0Vdc)                                                 | CERRADA (24Vdc)                                                  | ABIERTA (0Vdc)                                                 |

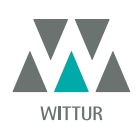

New

Mod.

## 4.2 CONFIGURACIÓN SEMATIC DRIVE SYSTEM® Y SEÑALES DE ENTRADA/SALIDA DEL CONTROLADOR

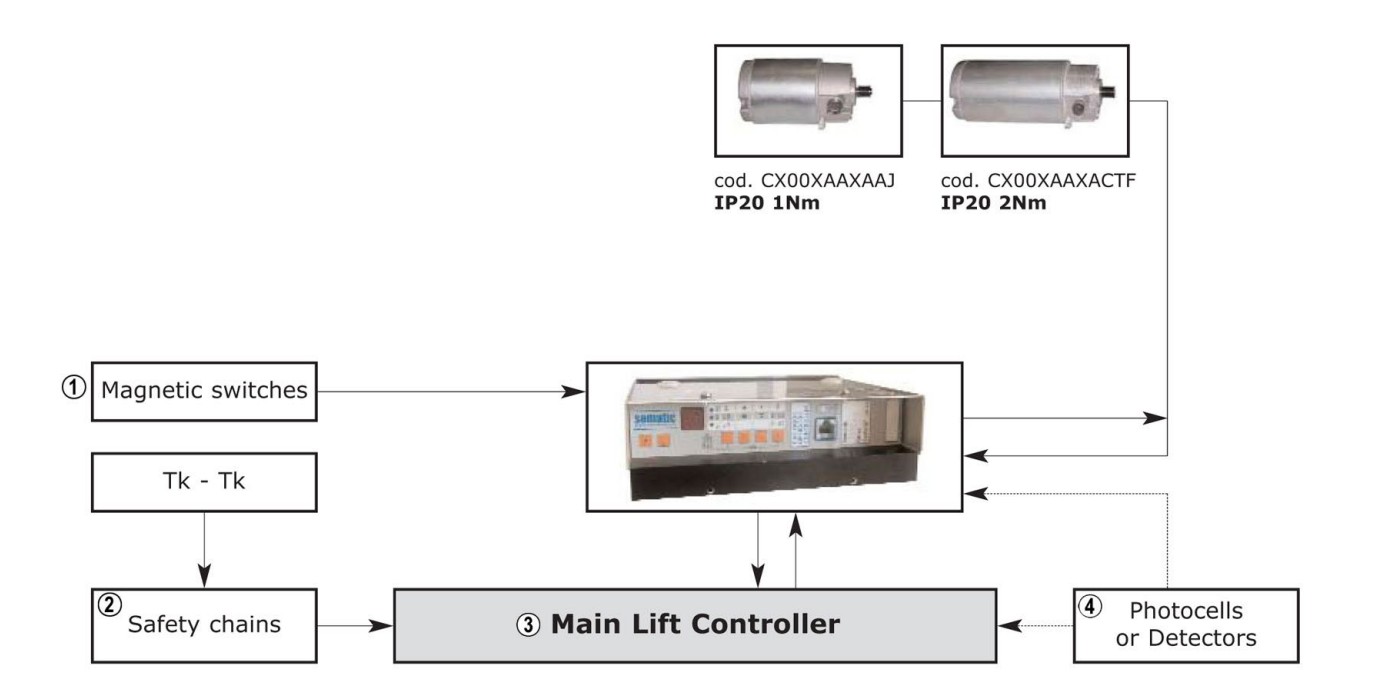

| 1 | Interruptores magnéticos |
|---|--------------------------|
| 2 | Cadenas de seguridad     |
| 3 | Cuadro de maniobras      |
| 4 | Fotocélulas o detector   |

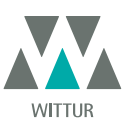

| SEÑALES DE ENTRADA DEL CONTROLADOR                              |                   |                                                                                                    |                                                                                                    |  |
|-----------------------------------------------------------------|-------------------|----------------------------------------------------------------------------------------------------|----------------------------------------------------------------------------------------------------|--|
| Señal                                                           | Bornes            | Tipo de contacto y estado normal                                                                                    | Nota                                                                                                    |  |
| Mando de apertura Ka<br>(procedente del cuadro de<br>maniobras) | Bornes<br>5-15    | Para estas conexiones se necesitan<br>contactos sin tensión (contacto<br>abierto cuando está inactivo).             | Cuando el controlador está<br>montado en una cabina de doble<br>entrada, es importante que los                                                                                        |  |
| Mando de cierre Kc<br>(procedente del cuadro de<br>maniobras)   | Bornes<br>3-15    | Para estas conexiones se necesitan<br>contactos sin tensión (contacto<br>abierto cuando está inactivo).             | mandos de apertura y de cierre no<br>tengan contactos en común entre<br>las dos puertas.                                                                                              |  |
| ,<br>                                                           |                   |                                                                                                    | Se recomienda especialmente<br>utilizar cables protegidos con<br>conexión a tierra                                                                                                    |  |
| Mando de cierre forzado a baja<br>velocidad Kb                  | Bornes<br>15-22   | Para estas conexiones se necesitan<br>contactos sin tensión (contacto<br>abierto cuando está inactivo).             | El cierre forzado puede ejecutarse<br>desde el cuadro de maniobras en<br>caso de fallo de la fotocélula (o<br>dispositivo análogo) o tras varios<br>intentos de cierre sin resultado. |  |
| Mando de reapertura Kn                                          | Bornes<br>15-23   | Para estas conexiones se necesitan<br>contactos sin tensión (ambas<br>lógicas disponibles).                         | Para la conexión del controlador,<br>ver 4.1 y 4.2.                                                                                                    |  |
| Contacto del interruptor de límite<br>de cierre Lc              | Bornes<br>15-39   | Para estas conexiones se necesitan<br>contactos sin tensión (contacto<br>abierto cuando la puerta está<br>cerrada). | Del interruptor magnético de límite<br>de cierre del operador                                                                                                    |  |
| Contacto de reducción de velocidad<br>de cierre La              | Bornes<br>15-42   | Para estas conexiones se necesitan<br>contactos sin tensión (contacto<br>abierto cuando la puerta está<br>abierta). | Del interruptor magnético de límite<br>de cierre del operador                                                                                                    |  |
| Contacto del interruptor de límite<br>de apertura Rc            | Bornes<br>15-40   | Para estas conexiones se necesitan<br>contactos sin tensión (contacto<br>abierto cuando está inactivo).             | Del interruptor magnético de límite<br>de apertura del operador (no se usa<br>para compatibilidad DIGIDOOR).                                                                          |  |
| Contacto de reducción de velocidad<br>de apertura Ra            | Bornes<br>15-41   | Para estas conexiones se necesitan<br>contactos sin tensión (contacto<br>abierto cuando está inactivo).             | Del interruptor magnético de<br>reducción de velocidad de apertura<br>del operador                                                                                                    |  |
| Teclado (opcional)                                              | Conector RJ45 (B) |                                                                                                    |                                                                                                    |  |

Nota: El controlador Sematic Drive System© puede también funcionar con señales en entrada del cuadro de maniobras con tensiones comprendidas entre un rango de 6 y 24 V CC.

Para utilizar esta característica:

- Quitar el puente entre los bornes 37-38
- Conectar el borne 38 a la señal entrante de alimentación externa de OV CC

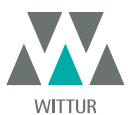

|                                        | SENALES DE SALIDA DEL CONTROLADOR |                                                                                                    |                                                                                                    |  |  |  |
|----------------------------------------|-----------------------------------|----------------------------------------------------------------------------------------------------|----------------------------------------------------------------------------------------------------|--|--|--|
| Señal                                  | Bornes                            | Tipo y estado del contacto                                                                                            | Notas                                                                                                    |  |  |  |
| Contacto límite apertura La            | Bornes<br>16-17                   | Para estas conexiones se necesitan contactos sin tensión.                                                             | El contacto está abierto cuando la<br>puerta se encuentra totalmente<br>abierta. Capacidad del contacto: 3 A<br>250Vac 30Vdc                                                                                                    |  |  |  |
| Contacto límite cierre Lc              | Bornes<br>18-19                   | Para estas conexiones se necesitan<br>contactos sin tensión.                                                          | El contacto está abierto cuando la<br>puerta se encuentra totalmente<br>cerrada. Capacidad del contacto: 3<br>A 250Vac 30Vdc                                                                                                    |  |  |  |
| Señal de inversión de movimiento<br>IM | Bornes<br>1-4                     | Para estas conexiones se necesitan<br>contactos sin tensión (contacto<br>normalmente cerrado                          | Esta señal es generada por<br>contactos contacto sin tensión<br>de forma C (relé interno al                                                                                                    |  |  |  |
|                                        | Bornes<br>2-4                     | (contacto normalmente abierto)                                                                                        | controlador) y activada solo en<br>caso de detección de un obstáculo<br>mecánico (esfuerzo excesivo) que<br>impide el cierre de puertas, o se<br>recibe una señal de un dispositivo<br>externo conectado al controlador.<br>Informa al cuadro de maniobra<br>que interrumpa el cierre y emite<br>una señal de apertura. Capacidad<br>nominal: 3 A 250 V CA 30 V CC |  |  |  |
| Señal de salida auxiliar AUX           | Bornes<br>34-35                   | Para estas conexiones se necesitan<br>contactos sin tensión (contacto<br>normalmente abierto                          |                                                                                                    |  |  |  |
|                                        | Bornes<br>35-36                   | (contacto normalmente cerrado)                                                                                        |                                                                                                    |  |  |  |
| Motor                                  | Bornes<br>43-44-45                | Conector precableado de fábrica                                                                                       |                                                                                                    |  |  |  |
| Alarma acústica (BUZZER) opcional      | Bornes<br>15-21                   | Estas conexiones suministran un<br>contacto de 24 V CC, 100 mA. El<br>contacto está abierto cuando no<br>está activo. |                                                                                                    |  |  |  |

TBT 002 Estos contactos pueden utilizarse para señalar que se ha alcanzado una determinada cota de espacio (programable), como Gong o buzzer durante la apertura, o como señalación de una alarma térmica.

Capacidad nominal: 3 A 250 V CA 30 V CC.

- Para la instalación mecánica de los operadores, consulte el manual de "Instalación y mantenimiento de puertas Sematic".
- Atención: para evitar eventuales fenómenos de inducción en los cables de la instalación, se recomienda proteger las señales Ka y Kc (bornes 3, 5 y 15) con cables protegidos conectados a tierra.
- Las modificaciones en la longitud o en la disposición del cableado de fábrica pueden perjudicar las características del sistema de EMC y no se recomienda.

## 4.3 DETECTOR/FOTOCÉLULAS/BARRERAS: CONEXIONES DE SÓLO SEÑAL AL CONTROLADOR (CONEXIÓN DIRECTA)

Esta conexión requiere un contacto de relé externo sin tensión conectado a los bornes 15 y 23 del controlador. Si se desea, es posible conectar la señal de salida de una fotocélula (o dispositivo análogo) constituido por un contacto sin tensión, a fin

de que el controlador reciba directamente la señal de reapertura. La fotocélula (o el dispositivo análogo) tiene por consiguiente una alimentación independiente y envía solamente la señal de salida al

14

controlador de Sematic Drive System®. La reapertura se gestiona según las configuraciones INVERSIÓN DE MOVIMIENTO, REAPERTURA PARCIAL y LÓGICA ENTRADA (ver las secciones "6.2 Selección modalidad inversión de movimiento: INTERNO o EXTERNO" a pag. 19], "6.3 Inversión de movimiento

limitada" a pag. 19] y "6.9 Lógica del dispositivo de protección Kn" a pag. 20]).

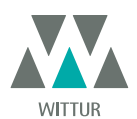

## 4.4 DETECTOR/FOTOCÉLULAS/BARRERAS: CONEXIÓN COMPLETA AL CONTROLADOR

Por conexión completa se entiende que el dispositivo obtiene la alimentación del controlador de Sematic Drive System® y envía la señal de reapertura directamente y sólo a dicho controlador.

Es posible la conexión completa de detectores o fotocélulas con alimentación de 24 V CC máx. 100 mA y una salida de tipo PNP N/O o N/C, a través de los bornes:

El borne 30 se puede utilizar como borne de transferencia (de apoyo) para conexiones entre los componentes del sistema detector.

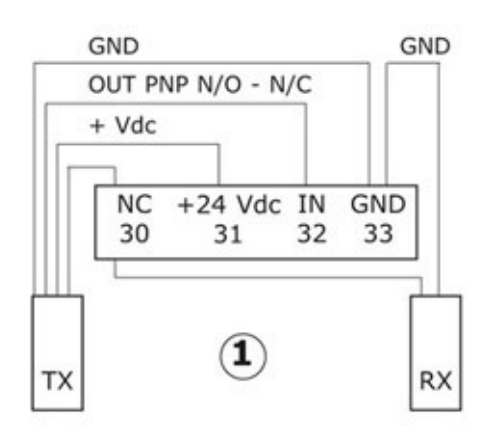

| 1            | Ejemplo de fotocélulas/barreras con transmisor y receptor conectados entre sí por medio del borne libre de apoyo 30       |
|--------------|----------------------------------------------------------------------------------------------------|
| 33 GND       | borne de masa                                                                                                    |
| 32 IN        | señal PNP N/O o N/C del<br>detector/fotocélula/barrera                                                                    |
| 31 + 24 V CC | alimentación V CC al<br>detector/fotocélula/barrera                                                                       |
| 30 NC        | borne libre de apoyo<br>(puede servir como borne de apoyo para las conexiones<br>entre componentes del sistema detector). |

Los modos de gestión de la reapertura dependen de la configuración de los parámetros INVERSIÓN DE MOVIMIENTO, REAPERTURA PARCIAL y LÓGICA ENTRADA (consulte las secciones **"6.2 Selección modalidad inversión de movimiento: INTERNO o EXTERNO" a pag. 19**], **"6.3 Inversión de movimiento limitada" a pag. 19**] y **"6.9 Lógica del dispositivo de protección Kn" a pag. 20**]).

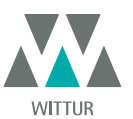

## 4.5 INTERRUPTORES MAGNÉTICOS

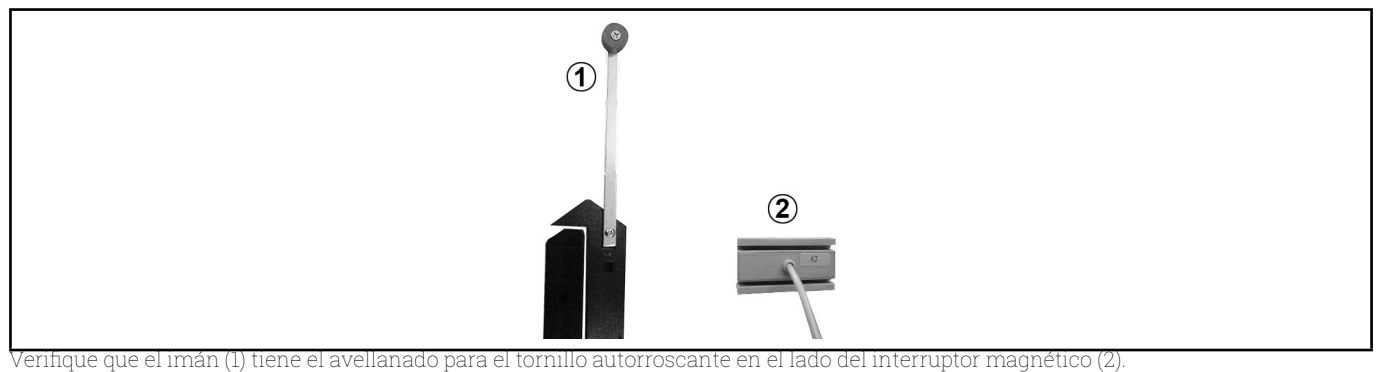

Abra y cierre la puerta mediante el controlador o manualmente, y asegúrese de que los interruptores magnéticos funcionan correctamente.

## Para K1-2-3R

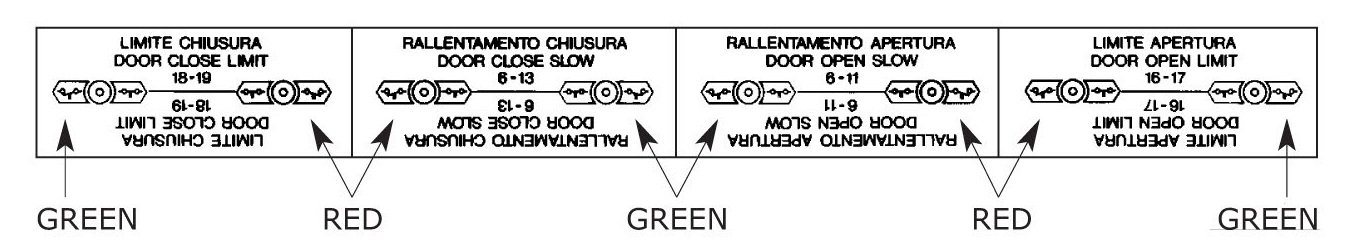

Para K1-2-3L y K2-4-6

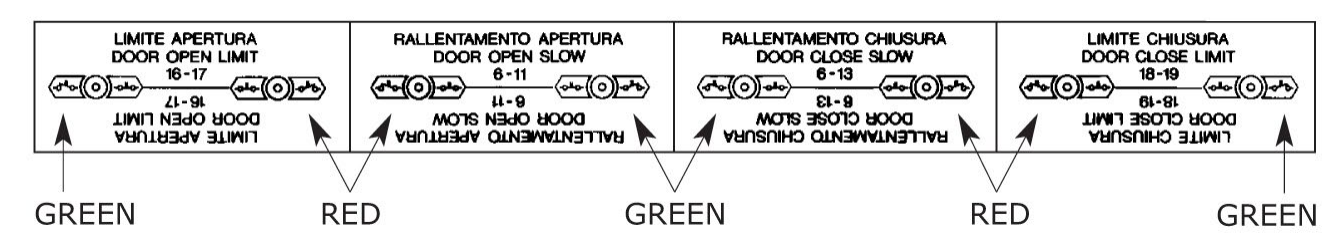

Estas son las operaciones de los interruptores magnéticos:

• **Puerta cerrada**: el límite de cierre de la puerta (preajustado por el fabricante) debe accionarse cuando el carro se haya parado pero el patín retráctil no esté cerrado.

Puerta abierta: el límite de apertura de la puerta (preajustado por el fabricante) debe accionarse aproximadamente 5 mm antes de abrirse la puerta por completo (nota: no se utiliza para compatibilidad de operador DIGIDOOR).

• El límite de reducción de velocidad de cierre hace que las puertas se ralenticen antes de cerrarse por completo.

El límite de reducción de velocidad de apertura hace que las puertas se ralenticen antes de abrirse por completo.

Atención: la distancia entre los límites de reducción de velocidad se puede ajustar según se desee.

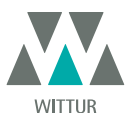

# 5 MODALIDADES DE FUNCIONAMIENTO SIN EL EMPLEO DEL TECLADO

Visualizaciones en el display en Modalidad automática y en Modalidad manual

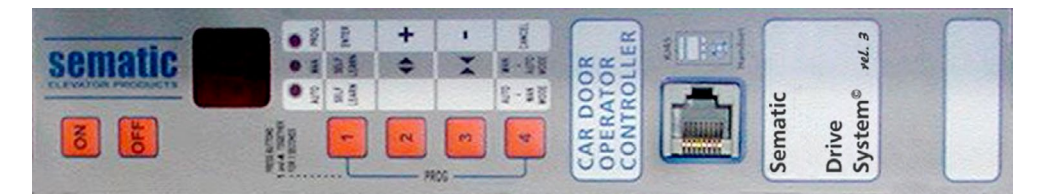

## 5.1 MODALIDAD AUTOMÁTICA "AUTO"

- Cuando el controlador está funcionando en modo automático, el led rojo "AUTO" está encendido, mientras que los otros dos led rojos están apagados.
- Cuando se enciende el controlador o después de un auto reset, el controlador entra en el modo de funcionamiento automático.
- Las señales provenientes del cuadro de maniobras y de los dispositivos externos (barreras, fotocélulas, etc.) están activados en este modo.
- Las teclas 2 y 3 no funcionan durante el modo automático.
- Cuando la tecla 4 se mantiene pulsada durante unos instantes, el controlador (aprox. 3 seg.) cambia al modo manual "MAN".

#### 5.2 MODALIDAD MANUAL "MAN"

- Cuando el controlador está funcionando en modo manual, el led rojo 'MAN' está encendido, mientras que los otros dos led rojos están apagados.
- Las señales provenientes del cuadro de maniobras y de los dispositivos externos se ignoran.
- El contacto IM está desactivado; por consiguiente, el controlador no detecta señales de los dispositivos externos para la inversión de movimiento, como barreras o fotocélulas.
- Las señales de apertura y cierre pueden introducirse manualmente por medio de las teclas 2 (apertura) y 3 (cierre).
- Si la tecla 4 se mantiene pulsada durante unos instantes (aprox. 3 seg.), el controlador cambiará al modo automático "AUTO".
- Si no se pulsa ninguna tecla en los 10 minutos siguientes, el controlador cambiará al modo automático "AUTO".

# En la modalidad automática y en la modalidad manual será posible visualizar en el display del controlador las siguientes indicaciones:

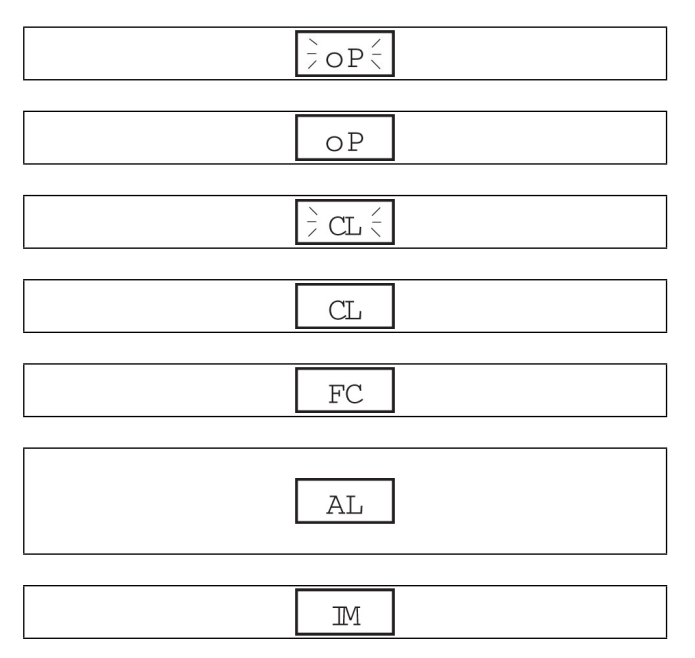

# Indica Cierre Forzado

Indica Puerta cerrada

Indica Puerta Abierta

Indica una alarma y parpadea proporcionando el código de la alarma detectada. Ver **"10 Actualizaciones del software del controlador" a pag. 31**].

Indica inversión de movimiento

Indica Apertura en curso (parpadeante)

Indica Cierre en curso (parpadeante)

## 5.3 MODALIDAD DE PROGRAMACIÓN "PROG"

- Cuando el controlador está funcionando en modalidad de programación el led rojo "PROG" está encendido mientras los otros dos led rojos están apagados.
- Para acceder a la modalidad Programación pulsar contemporáneamente la tecla 1 y la tecla 4 por aprox. 3 segundos hasta que en el display aparezca la "P" y los "00" alternados.
- Las señales provenientes del cuadro de maniobras y de los dispositivos externos (barreras, fotocélulas,...) son ignorados.
- Una vez que se accedió al Modo Programación se selecciona el parámetro que se desea modificar con las teclas de aumento y de disminución, respectivamente las teclas 2 y 3, y se confirma la elección del parámetro con la tecla 1, ENTER.
- Cuando se ha confirmado el parámetro se visualiza en el display el valor numérico del parámetro a modificar.
- Con la tecla 2, aumento, y la tecla 3, disminución, modificar el parámetro seleccionado y confirmar con la tecla 1 ENTER las variaciones introducidas.
- Al finalizar las configuraciones necesarias, con la tecla 4 seleccionar la modalidad deseada (manual "MAN" o automática "AUTO").

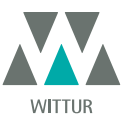

www.wittur.com

# La siguiente tabla contiene los parámetros disponibles por código, la descripción de éstos y el rango de modificación permitido:

| Códigos de parám. | arám. Valor predeterminado Parámetro |                                                                                                    | Rango                     | Nota                                                                                                    |
|-------------------|--------------------------------------|----------------------------------------------------------------------------------------------------|---------------------------|----------------------------------------------------------------------------------------------------|
| 00                | 00                                   | Selección modalidad inversión de 00, 01<br>movimiento                                                        |                           | 00-> Interno<br>01-> Externo                                                                                                    |
| 01                | 00                                   | Test cuadro de maniobras                                                                                     | 00, 01, 02                | 00-> En movimiento<br>01-> En movimiento + Estacionamien-<br>to<br>02-> Apagado                                                                                        |
| 02                | 00                                   | Ausencia cuadro de maniobras                                                                                 | 00, 01, 02                | 00 -> Stop inmediato<br>01 -> Baja velocidad a Stop<br>02-> Ciclo baja velocidad                                                                                       |
| 03                | 00                                   | Alarma entrada cuadro de manio-<br>bras                                                                      | 00, 01                    | 00 -> Apagado<br>01 -> Encendido                                                                                                    |
| 04                | 00                                   | Efectos de la inversión de movi-<br>miento limitada                                                          | 00, 01                    | 00 -> Apagado<br>01 -> Encendido                                                                                                    |
| 05                | 00                                   | Gancho de cabina                                                                                             | 00, 01                    | 00 -> Apagado<br>01 -> Encendido                                                                                                    |
| 06                | 00                                   | Puertas de cristal                                                                                           | 00, 01                    | 00 -> Apagado<br>01 -> Encendido                                                                                                    |
| 07                | 00                                   | Relé de salida auxiliar 00, 01, 0<br>03                                                                      |                           | 00 -> Apagado<br>01 -> Gong en apertura<br>02 -> Según % de espacio<br>03 -> Señal de alarma térmica                                                                   |
| 08                | 00                                   | Porcentaje de espacio (porcentaje<br>de espacio disponible<br>para el funcionamiento del relé<br>AUX)        | 0099                      | 0099% (00 = límite de cierre)                                                                                                    |
| 09                | 66                                   | Ajuste de fuerza de inversión de<br>movimiento                                                               | 0099                      | 10-150 N (10-135 N, versión para EE.UU.)                                                                                                    |
| 10                | 33                                   | Alta Velocidad Apertura                                                                                      | 0199                      |                                                                                                    |
| 11                | 50                                   | Baja Velocidad Apertura                                                                                      | 0199                      |                                                                                                    |
| 12                | 50                                   | Apertura "confort"                                                                                           | 0199                      |                                                                                                    |
| 13                | 30                                   | Alta Velocidad Cierre                                                                                        | 0199                      |                                                                                                    |
| 14                | 50                                   | Baja Velocidad Cierre                                                                                        | 0199                      |                                                                                                    |
| 15                | 80                                   | Cierre "confort"                                                                                             | 0199                      |                                                                                                    |
| 16                | -                                    | No utilizado                                                                                                 | -                         |                                                                                                    |
| 17                | -                                    | No utilizado                                                                                                 | -                         |                                                                                                    |
| 18                | -                                    | No utilizado                                                                                                 | -                         |                                                                                                    |
| 21                | 00                                   | Lógica del dispositivo de protección<br>Kn                                                                   | 00, 01                    | 00 -> Normalmente abierto, ante ob-<br>strucción cerrado<br>01 -> Normalmente cerrado, ante<br>obstrucción abierto                                                     |
| 22                | 01                                   | Tipo de emulación                                                                                            | 01, 02, 03,<br>04, 05, 06 | 01 ->Emulación F28<br>02 -> Emulación F29<br>03 -> Emulación Digidoor 1 Nm<br>04 -> Emulación Digidoor 2 Nm<br>05-> Emulación LM-DC 2010<br>06 -> Emulación LM-DC 2011 |
| 23                | 00                                   | Lógica de las entradas Ka, Kc, Kb<br>(ver también <b>"7.6 Opción "Área</b><br><b>reservada"" a pag. 26</b> ) | 00, 01                    | 00 -> Entradas Ka, Kc, Kb activadas por<br>+24 V (lógica de alto nivel)<br>01 -> Entradas Ka, Kc, Kb activadas por<br>0 V (lógica de bajo nivel)                       |

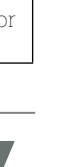

WITTUR

www.wittur.com Sujeto a cambios sin previo aviso

18

# 6 FUNCIONES DISPONIBLES

## 6.1 FUERZA DE INVERSIÓN DE MOVIMIENTO

El sistema de regulación de la fuerza de inversión de movimiento permite regular la sensibilidad de detección de obstáculos durante el cierre de las puertas, que comporta un mando de reapertura. El valor de este parámetro puede configurarse manualmente. Una sensibilidad menor corresponde a un valor elevado de fuerza configurable y viceversa. Tras un determinado período de funcionamiento, tal parámetro podría ser distinto ya que está activo un sistema de regulación automática.

## 6.2 SELECCIÓN MODALIDAD INVERSIÓN DE MOVIMIENTO: INTERNO O EXTERNO

Si la inversión de movimiento es interna, la reapertura de las puertas, para la detección de un obstáculo, está gestionada solamente por el controlador y se indica en el cuadro de maniobras por medio de los contactos IM (contactos 1-4 normalmente cerrados, 2-4 normalmente abiertos).

Si el sistema de inversión de movimiento es externo, el controlador indicará a través de los contactos IM la presencia de un obstáculo al cuadro de maniobras, que a su vez debe indicar la señal de reapertura mediante Ka. La señal IM permanece presente hasta la reapertura completa de las puertas.

Si el cuadro de maniobras no envía la señal de reapertura, el controlador enviará una señal de cierre a baja velocidad.

## 6.3 INVERSIÓN DE MOVIMIENTO LIMITADA

(Reapertura parcial de las puertas, controlada mediante barreras fotoeléctricas con conexión "Directa" o "Completa" al controlador;

consulte **"4.2 Configuración Sematic Drive System© y señales de entrada/salida del controlador" a pag. 12**] y **"4.3 Detector/** Fotocélulas/Barreras: conexiones de sólo señal al controlador (conexión directa)" a pag. 14].

Esta función permite una reapertura parcial de las puertas cuando se ha detectado un obstáculo mediante dispositivos optoelectrónicos, tradicionales o de proximidad.

Las puertas vuelven a abrirse sólo durante el tiempo de detección del obstáculo y no necesariamente hasta el límite de apertura. La señal IM se envía al cuadro de maniobras mientras el obstáculo siga presente.

## 6.4 TEST CUADRO DE MANIOBRAS

Cuando este parámetro se ajusta en "EN MOVIMIENTO", el controlador verifica la presencia de la señal Ka o Kc proveniente del cuadro de maniobras sólo durante el movimiento de las puertas (durante el ciclo de apertura de la señal Ka, durante el ciclo de cierre de la señal Kc). Al finalizar el movimiento, que se puede detectar a través de las señales La y Lc, respectivamente puerta abierta y puerta cerrada, es posible eliminar la señal que ha controlado el movimiento, sin que el controlador detecte esto como un fallo.

Para esta configuración, el cuadro de maniobras debe disponer de 2 relés: 1 para la señal de apertura y 1 para la señal de cierre. El controlador verifica la continua presencia de las señales Ka y Kc procedentes del cuadro de maniobras.

El controlador detectará caídas de señales mayores de 200 ms y las interpretará como Alarmas Ausencia CUADRO DE MANIOBRAS si el parámetro correspondiente TEST CUADRO DE MANIOBRAS está configurado "EN MOVIMIENTO".

## 6.4.1 Ausencia cuadro de maniobras

Se establece la opción predeterminada "STOP INMEDIATO": el controlador detendrá el movimiento de la puerta si se cae la señal del cuadro de maniobras.

## 6.4.2 Alarma CUADRO DE MANIOBRAS

Esta opción permite elegir si considerar o no un fallo registrado al detectar el controlador el fallo de señal, Ka y Kc, cuando TEST CUADRO DE MANIOBRAS está activado.

## 6.5 GANCHO DE CABINA (USA = RESTRICTOR)

Esta opción debe configurarse cuando el dispositivo opcional de bloqueo de la puerta de la cabina esté instalado. Esta función proporciona un funcionamiento adecuado con el dispositivo de bloqueo de la puerta de la cabina.

## 6.6 PUERTAS PANELADAS DE VIDRIO CON MARCO O COMPLETAS

Es necesario activar esta función en la presencia de puertas de cabina y de piso paneladas de vidrio. Cuando la opción ALTA VELOCIDAD APERTURA está activa como función adicional, el valor se limita para cumplir la norma EN81-1/2, 7.2.3.6.d. y 8.6.7.5.d.

## 6.7 RELÉ DE SALIDA AUXILIAR

Esta opción puede utilizarse para indicar la obtención de una determinada distancia de apertura (predefinida) o como Gong en apertura (dispositivo no suministrado por Sematic).

## 6.7.1 Porcentaje de Espacio

Esta opción cuando ha sido configurada implica que la salida AUX emite una señal durante la apertura de un cierto porcentaje de espacio (relativa a la apertura total de la puerta) y una señal durante el cierre hasta dicho porcentaje de espacio anteriormente citado.

## 6.7.2 Gong en apertura

Esta opción cuando ha sido configurada implica que la salida AUX emite una señal durante la apertura (dispositivo gong no suministrado por Sematic).

## 6.8 CIERRE FORZADO (NUDGING)

En el caso que en el cuadro de maniobras se hubiera previsto el circuito de puesta fuera de servicio de la fotocélula (o dispositivo análogo), luego de varios intentos de cierre sin resultado positivo, es posible comandar el cierre de la puerta en baja velocidad (cierre forzado), cerrando mediante un relé (contacto sin tensión) los bornes 15-22.

Durante la fase de cierre es activada la salida de los bornes 14 (+24V) y 21 (Gnd) para el uso directo de un buzzer de 24 Vdc max 100 mA

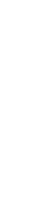

Sujeto a cambios sin previo aviso

ww.wittur.com

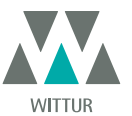

(dispositivo no suministrado por Sematic), u oportuno relé.

## 6.9 LÓGICA DEL DISPOSITIVO DE PROTECCIÓN KN

Este parámetro sirve para configurar la lógico de la entrada Kn (dispositivo de protección, barreras, fotocélulas,...); Si el valor de default (0) está configurado, el contacto Kn está abierto en condiciones normales y cerrado en presencia de un obstáculo; Si en cambio está configurado el valor (1), el funcionamiento está invertido, Kn está cerrado en condiciones normales y abierta en presencia de obstáculos.

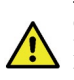

ATENCIÓN: si la lógica seleccionada corresponde a Kn normalmente cerrado (es decir, el contacto se abre cuando se detecta un obstáculo) y se utiliza una sola de las dos entradas disponibles (terminales **15-23** para fotocélulas, terminales **30-31-32-33** para la conexión directa de barreras), será necesario cortocircuitar la otra entrada. Por ejemplo, si las barreras de protección de lógica N/C se conectan a los terminales **31-32-33**, los terminales **23** y **15** deberán cortocircuitarse; si las fotocélulas de lógica N/C se conectan a los terminales **23** y **15**, los terminales **31 y 32** deberán cortocircuitarse.

## 6.10 TIPO DE EMULACIÓN

El controlador SDS DC-COMPATIBLE puede sustituir a distintos tipos de controladores antiguos. Este parámetro permite seleccionar un tipo de emulación del controlador solicitado de la siguiente lista:

- Emulación F28
- Emulación F29
- Emulación DIGIDOOR 1Nm
- Emulación DIGIDOOR 2Nm
- Emulación LM-DC 2010
- Emulación LM-DC 2011

Es posible seleccionar el tipo de emulación con el teclado SDS (**\*8.10 Tipo de emulación" a pag. 28**]) o en el modo de programación "PROG" (**\*5.3 Modalidad de programación "PROG"" a pag. 17**]).

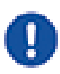

Nota: si se solicita compatibilidad del controlador Digidoor, se deberá verificar la lógica de señales del cuadro de maniobras y la tasa de tensión. Si estos valores no se ajustan al rango y la lógica que se explican en **"4 Señales a y desde el controlador" a pag. 11**], es posible instalar el kit de interconexión Sematic, cód. B066AAPX, según las instrucciones adjuntas.

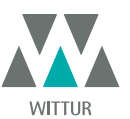

## 6.11 ALARMAS

El controlador Sematic Drive System<sup>®</sup> puede diagnosticar y registrar varios defectos; tales diagnósticos son muy útiles para el personal de mantenimiento a la hora de localizar posibles problemas de funcionamiento.

Cuando se produce un error supervisado, el display del controlador lo indicará y se mostrará el código de error.

En la tabla siguiente se enumera el tipo de señales y la alarma correspondiente detectada por el controlador:

| TABLA DE ALARMAS                    |                                                                                                    |                                                                                                    |                                                                                                    |  |  |  |
|-------------------------------------|----------------------------------------------------------------------------------------------------|----------------------------------------------------------------------------------------------------|----------------------------------------------------------------------------------------------------|--|--|--|
| Código visualizado<br>en el display | Error visualizado                                                                                              | Descripción del error                                                                                                    | Acción llevada a cabo por el con-<br>trolador                                                                                                  |  |  |  |
| 01                                  | Ausencia cuadro de maniobras<br>(Ausencia de señal del cuadro de<br>maniobras)<br>Ausencia cuadro de maniobras | El cuadro de maniobras está desco-<br>nectado o ha fallado (Nota 1).                                                                            | Auto reset al restablecerse las con-<br>diciones adecuadas.                                                                                    |  |  |  |
| 02                                  | Protección de sobrecorriente                                                                                   | Sobrecorriente del motor por ten-<br>sión mecánica de la puerta (Nota 2)                                                                        | Auto reset tras un tiempo según el<br>motor                                                                                                    |  |  |  |
| 03                                  | Fallo del sistema de inversión                                                                                 | El cuadro de maniobras no envía la<br>señal de reapertura una vez que el<br>controlador ha indicado la presen-<br>cia de un obstáculo (Nota 3). | El accionamiento de puertas sigue<br>cerrando a baja velocidad.                                                                                |  |  |  |
| 06                                  | Protección térmica del motor                                                                                   | Sobrecalentamiento del motor (para<br>motores dotados de sensores PTC<br>internos)                                                              | Auto reset al restablecerse las<br>condiciones normales de funciona-<br>miento.                                                                |  |  |  |
| 07                                  | Sacudidas del motor                                                                                            | Interrupción de los cables del motor<br>(Nota 4)                                                                                                | Auto reset tras 5 segundos; tras 5<br>intentos en 5 minutos, el sistema se<br>detiene.                                                         |  |  |  |
| 08                                  | Sobretensión                                                                                                   | Sobretensión en la alimentación                                                                                                    | El controlador cambia a baja<br>velocidad, indica el error y realiza<br>un auto-reset; tras 5 intentos en 5<br>minutos, el sistema se detiene. |  |  |  |
| 09                                  | Activación PWM                                                                                                 | Sobrecorriente de impulso                                                                                                    | Auto reset al restablecerse las con-<br>diciones adecuadas; tras 5 intentos<br>en 5 minutos, el sistema se detiene.                            |  |  |  |
| 10                                  | Interna                                                                                                    | Alarma genérica producida por el<br>funcionamiento interno incorrecto<br>del controlador                                                        | Auto reset al restablecerse las con-<br>diciones adecuadas.                                                                                    |  |  |  |
| 11                                  | Protección de la alimentación                                                                                  | Sobrecorriente de alimentación<br>de conmutación interna debido a<br>tensión mecánica                                                           | Auto reset al restablecerse las con-<br>diciones adecuadas; tras 5 intentos<br>en 5 minutos, el sistema se detiene.                            |  |  |  |

#### Notas:

 Esta alarma puede intervenir sólo si el parámetro TEST CUADRO DE MANIOBRAS se ha configurado como "EN MOVIMIENTO" o "EN MOVIMIENTO + ESTACIONAMIENTO" y el parámetro "ALARMA CUADRO DE MANIOBRAS" está activado en "ON" (consulte "6.4 Test cuadro de maniobras" a pag. 19).

**2.** Esta alarma indica una tensión excesiva en el funcionamiento del operador; se recomienda comprobar que el sistema no se somete a fricción, especialmente durante la fase de apertura.

3. Esta alarma puede intervenir sólo si el parámetro INVERSIÓN DE MOVIMIENTO se ha configurado en "EXTERNO" (consulte **"6.2** Selección modalidad inversión de movimiento: INTERNO o EXTERNO" a pag. 19]).

4. Si las conexiones del motor se invierten, la puerta se abrirá al recibirse una señal de cierre y se cerrará con una señal de apertura. El fabricante precablea y comprueba el operador; por ello, se debe prestar especial atención al sustituir el motor o los cables.

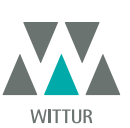

# FUNCIONAMIENTO CON EL EMPLEO DEL TECLADO

## 7.1 TECLADO (OPCIONAL)

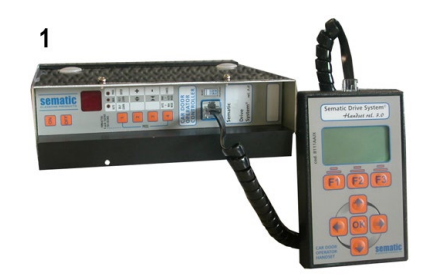

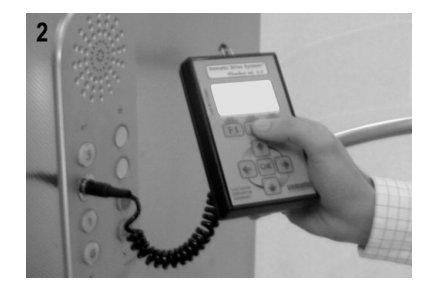

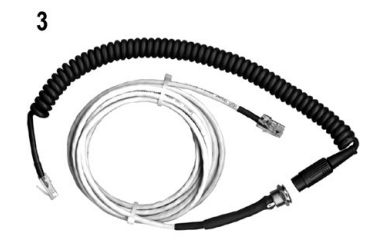

Fig. 1 Kit opcional - cod. B147AABX

#### **Recomendación!**

Si bien el teclado puede ser conectado directamente al controlador (ver foto 1) con el montador que opera en el techo de la cabina, la situación ideal es de poder disponer de una conexión con el controlador dentro de la cabina (ver foto 2).

De este modo el encargado del montaje operará en situaciones de absoluta seguridad y podrá controlar el movimiento de las puertas acopladas en una situación de funcionamiento real.

Para poder efectuar esta conexión, solicitar a Sematic el relativo adaptador (ver Foto 3) cód. B147AABX (ver imagen 3) (se requiere un orificio de 16 mm de diámetro en cualquier posición que se desee de las paredes de la cabina).

Nota: Conectando el teclado al controlador se visualiza la fecha de vencimiento de la garantía (2 años a partir de la fecha de habilitación) y el tiempo residual antes del vencimiento en horas de actividad de la instalación. A continuación se solicita seleccionar el idioma mediante las teclas ♥ y ♠ y confirmarlo con la tecla "OK".

Nota importante: cuando el teclado está conectado todas las señales del cuadro general de maniobras (excepto K2TB si se lo utiliza) y Kn son ignoradas; esto es así para no interferir con los mandos enviados por el teclado.

Las salidas La y Lc son mantenidas ambas abiertas (condición no válida durante el funcionamiento normal).

Si se selecciona la opción MONITOR del menú MANTENIMIENTO también Kn es considerado. Si se selecciona la opción MONITOR CUADRO DE MANIOBRAS del menú MANTENIMIENTO, el sistema se comporta como si el teclado no estuviera conectado, permitiendo la visualización en el monitor del teclado de las entradas y de las salidas del controlador.

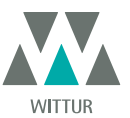

## 7.2 MENÚ Y SUBMENÚ TECLADO A DISPOSICIÓN

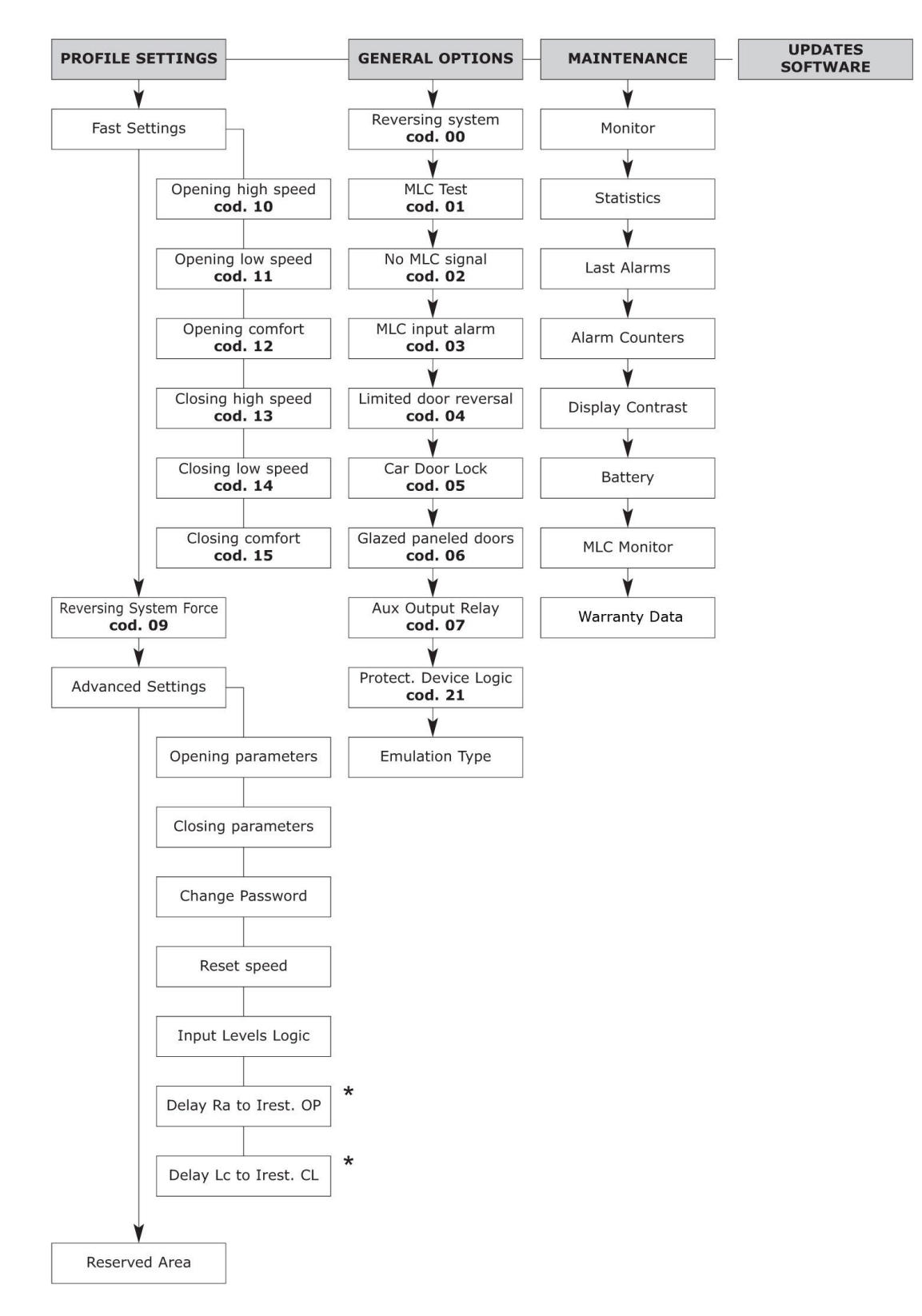

\* sólo para emulación Digidoor

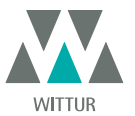

## 7.3 CONFIGURACIÓN FUERZA DE INVERSIÓN DE MOVIMIENTO CON TECLADO

- Conectar el teclado al conector RJ45
- Si es necesario, utilice las teclas ♠ y ♥ para elegir el idioma y confírmelo con la tecla "OK".
- Utilice las teclas ♠ y ♥ para desplazarse por el MENÚ PRINCIPAL y elija "CONFIGURACIÓN PERFILES"
- Con la tecla OK confirmar la elección.
- En el display se visualizarán la siguiente lista de parámetros:
  - CONFÍGURACIONES RÁPIDAS
  - INVERSIÓN DE MOVIMIENTO
  - CONFIGURACIONES AVANZADAS
  - ÁREA RESERVADA

En la parte izquierda del display se muestran tres valores que se pueden seleccionar con las teclas 🛧 y 🕹 el valor máximo (MAX), el valor configurado (SET) y el valor mínimo (MIN).

Una vez seleccionados es posible variar los valores con  $\leftarrow$  y  $\rightarrow$ 

- - Pulsando la tecla F2 (<> ><) se puede verificar el funcionamiento de las puertas con el valor de fuerza de inversión de movimiento configurada</li>
  - Pulsando la tecla F3 (Menú) se volverá al MENÚ PRINCIPAL
  - Pulsando la tecla F1 (BACK) se volverá al menú CONFIGURACIÓN PERFILES;

#### 7.4 PERFILES DE VELOCIDAD Y REGULACIONES DE ALTA VELOCIDAD CON TECLADO

- Conecte el teclado al conector RJ45.
- Si es necesario, utilice las teclas ♠ y ♥ para elegir el idioma y confírmelo con la tecla "OK".
- Utilice las teclas ♠ y ♥ para desplazarse por el "MENÚ PRINCIPAL" y elija "CONFIGURACIÓN PERFILES".
- Pulse la tecla "OK" para confirmar la opción.
- En el display se visualizarán las siguientes opciones:
  - CONFIGURACIONES RÁPIDAS
  - INVERSIÓN DE MOVIMIENTO
  - CONFIGURACIONES AVANZADAS
  - ÁREA RESERVADA
- Utilice las teclas ♠ y ♥ para desplazarse por el menú "CONFIGURACIÓN PERFILES" y elija la opción necesaria
- Con la tecla OK confirmar la elección
  - En el display se visualizarán la siguiente lista de parámetros:
    - "BACK": pulse la tecla F1 para volver al "MENŬ PRINCIPAL";
    - "MENU": pulse la tecla F1 para volver al "MENÚ PRINCIPAL";

## 7.4.1 Opción "Configuraciones Rápidas"

Esta opción permite modificar de manera simple y rápida los perfiles de velocidad. Elija esta opción como se indica en la primera parte de **"8.5 Activación de la inversión de movimiento limitada mediante el teclado" a pag. 28**]

- En el display se visualizarán las siguientes opciones:
  - PARÁMETROS DE APERTURA;
  - Un gráfico que representa el perfil de velocidad del ciclo considerado (apertura o cierre);

  - Abajo a la izquierda aparece un número que indica la efectiva velocidad configurada en m/s.
  - En la parte inferior izquierda aparece un número que indica el tiempo "T:" en segundos empleado para efectuar la apertura;

  - El parámetro "Confort" determina el valor de las aceleraciones o desaceleraciones que el controlador debe respetar al aplicar el cambio de velocidad impuesto por el perfil. Este parámetro es importante para determinar la fluidez del movimiento de las hojas. En el centro se visualiza el parámetro expresado en porcentaje y bajo el valor real del parámetro;
  - Terminada la modificación de los parámetros el gráfico se adecuará a las modificaciones realizadas mostrando el perfil de velocidad obtenido;
  - Pulsando la tecla F2 (<> -><) se puede verificar el funcionamiento de las puertas con el perfil configurado y, efectuando una
    apertura, se actualiza el indicador del tiempo empleado para efectuar la apertura con el perfil programado;</li>
  - Pulsando la tecla F3 (NEXT) se continúa configurando los perfiles con los PARÁMETROS CIERRE; se deben ejecutar las mismas operaciones antes indicadas para la programación de los PARÁMETROS APERTURA;
  - Pulsando la tecla F1 (EXIT) se volverá al menú CONFIGURACIÓN PERFILES;

## 7.5 OPCIÓN "CONFIGURACIONES AVANZADAS"

- Conectar el teclado al conector RJ45
- Si es necesario, utilice las teclas ♠ y ♥ para elegir el idioma y confírmelo con la tecla "OK".
- Utilice las teclas ♠ y ♥ para desplazarse por el MENÚ PRINCIPAL y elija CONFIGURACIÓN PERFILES;
- Con la tecla OK confirmar la elección
- En el display se visualizarán la siguiente lista de parámetros:
- CONFIGURACIONES RÁPIDAS

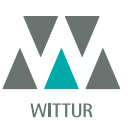

- INVERSIÓN DE MOVIMIENTO
- CONFIGURACIONES AVANZADAS
- ÁREA RESERVADA
- Utilice las teclas ♠ y ♥ para desplazarse por el menú "CONFIGURACIÓN PERFILES" y elija CONFIGURACIONES AVANZADAS
- Con la tecla OK confirmar la elección

Luego de la confirmación de la elección por medio de la tecla OK se requerirá en el display de ingresar una password de cinco cifras. La password configurada de fábrica como default es 00001.

Utilice las teclas ← y → para pasar a otros dígitos y para seleccionar el dígito codificado necesario utilice las teclas ♠ y ♥; Pulsar OK para confirmar la password ingresada.

En el display se visualizarán la siguiente lista de parámetros:

- PARÁMETROS DE APERTURA
- PARÁMETROS DE CIERRE
- MODIFICACIÓN DE CONTRASEÑA
- VELOCIDAD DE RESTABLECIMIENTO
- LÓGICA DE NIVELES DE ENTRADA
- RETARDO RA PARA APERTURA CON CORRIENTE RESIDUAL (SÓLO PARA EMULACIÓN DIGIDOOR)
- RETARDO LO PARA CIERRE CON CORRIENTE RESIDUAL (SÓLO PARA EMULACIÓN DIGIDOOR)
- Utilice las teclas 🛧 y 🛡 para desplazarse por el menú y elegir la opción necesaria
  - Con la tecla ÓK confirmar la elección
  - En el display se visualizarán la siguiente lista de parámetros:
    - "BÂCK": pulse la tecla F1 para volver al MENÚ PRINCIPAL
      - "MENU": pulse la tecla F1 para volver al MENÚ PRINCIPAL

#### 7.5.1 Opción "Parámetros Apertura"

En el display se visualiza la siguiente lista de opciones:

- BĂJĂ VELOCIDAD INICIO
- INICIO RAMPA ACELERACIÓN
- ACELERACIÓN
- ALTA VELOCIDAD
- OFFSET DESACELERACIÓN
- DESACELERACIÓN
- DESAGELERACIÓN
   BAJA VELOCIDAD
- UNIONES

En la parte de arriba del display se visualiza el nombre de cada uno de los parámetros mientras que el valor corriente y su unidad de medida se visualizan en la parte de abajo; con las teclas arriba/abajo es posible variar el valor corriente.

- En el display se visualizarán la siguiente lista de parámetros:
  - "BACK": pulse la tecla F1 para volver al MENŰ PRINCIPAL
  - F2: pulsando la tecla F2 se abre o se cierra la puerta para verificar el perfil configurado
  - "DRAW": pulsando la tecla F3 se vuelve al MENÚ PRINCIPAL

## 7.5.2 Opción "Parámetros Cierre"

En el display se visualizarán la siguiente lista de parámetros:

- BÂJÂ VELOCIDAD INICIO
- INICIO RAMPA ACELERACIÓN
- ACELERACIÓN
- ALTA VELOCIDAD
- OFFSET DESACELERACIÓN
- DESACELERACIÓN
- BAJA VELOCIDAD
- UNIONES

En la parte de arriba del display se visualiza el nombre de cada uno de los parámetros mientras que el valor corriente y su unidad de medida se visualizan en la parte de abajo; con las teclas arriba/abajo es posible variar el valor actual.

- En el display se visualizarán la siguiente lista de parámetros:
  - "BÂCK": pulse la tecla F1 para volver al MENÚ PRINCIPAL
    - TECLA F2: pulsando la tecla F2 se abre o se cierra la puerta para verificar el perfil configurado
    - "DRAW": pulsando la tecla F3 se vuelve al MENÚ PRINCIPAL

#### 7.5.3 Opción "Modificación Password"

Esta opción permite al usuario cambiar las contraseñas de acceso; introduzca la nueva contraseña de la manera siguiente: Seleccione el dígito de código necesario utilizando las teclas ↑ y ♥; Utilice las teclas ← y ➔ para pasar a los distintos dígitos. Pulsar OK para confirmar la password ingresada

#### 7.5.4 Opción "Velocidad de restablecimiento"

Esta opción permite al usuario cambiar la velocidad a la que el controlador realiza el ciclo de restablecimiento inicial. Seleccione la velocidad de restablecimiento que desee mediante las teclas ♠ y ♥. Pulse OK al finalizar la operación.

#### 7.5.5 Opción "Lógica de niveles de entrada"

Esta opción permite al usuario cambiar la lógica de los niveles de entrada/salida para interconectar correctamente el cuadro de

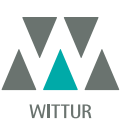

#### maniobras

- En el display aparecen todas las señales de entrada/salida: el usuario puede cambiar la lógica si es necesario.
- H (alto nivel) significa que la señal se activará en +24 V.
- L (bajo nivel) significa que la señal se activará en 0 V.
- Seleccione la entrada/salida necesaria con las teclas ♠ y ♥, y elija la lógica necesaria (H o L) con o ≯.
- Pulse la tecla "OK" para confirmar la configuración de la lógica de niveles.

Para la interconexión de Digidoor, compruebe que:

#### ENTRADA

- Ka 🗲 L
- Kc 🇲 L

Kb 🗲 L

Kn → H (para comprobar si es necesario)

#### SALIDA

La ➔ H (para comprobar si se necesita una L - lógica de bajo nivel)

Lc → H (para comprobar si se necesita una L - lógica de bajo nivel)

#### 7.5.6 Opción "Retardo de reducción de velocidad para apertura con corriente residual" (sólo para emulación digidoor)

Esta opción permite al usuario cambiar el retardo de corriente residual de apertura a partir de la señal de reducción de velocidad de apertura Ra.

El tiempo definido se inicia a partir de la señal del interruptor Ra.

Seleccione el tiempo que desee mediante las teclas 🛧 y 🗳. Pulse OK al finalizar la operación.

#### 7.5.7 Opción "Retardo de límite de cierre con corriente residual" (sólo para emulación digidoor)

Esta opción permite al usuario cambiar el retardo de corriente residual de cierre a partir de la señal de límite de cierre Lc. El tiempo definido se inicia a partir de la señal del interruptor Lc.

Seleccione el tiempo que desee mediante las teclas 🋧 y 🐓. Pulse OK al finalizar la operación.

#### 7.6 OPCIÓN "ÁREA RESERVADA"

- Conectar el teclado al conector RJ45
- Si es necesario, utilice las teclas ♠ y ♥ para elegir el idioma y confírmelo con la tecla "OK".
- Utilice las teclas ♠ y ♥ para desplazarse por el MENÚ PRINCIPAL y elija CONFIGURACIÓN PERFILES
- Pulse la tecla "OK" para confirmar la elección
- En el display se visualizarán la siguiente lista de parámetros:
  - CONFÍGURACIONES RÁPIDAS
  - INVERSIÓN DE MOVIMIENTO
  - CONFIGURACIONES AVANZADAS
  - ÁREA RESERVADA
- Utilice las teclas ♠ y ♥ para desplazarse por el menú "CONFIGURACIÓN PERFILES" y elija ÁREA RESERVADA
- Con la tecla OK confirmar la elección

Luego de la confirmación de la elección por medio de la tecla OK se requerirá en el display de ingresar una password de cinco cifras. Esta opción está disponible sólo para el fabricante.

Utilice las teclas 🗲 y 芛 para introducir los códigos; para seleccionar el código necesario y modificar su valor, utilice las teclas 🋧 y 본

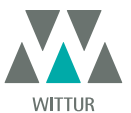

# 8 OPCIONES GENERALES

- Conectar el teclado al conector RJ45;
- Si es necesario, utilice las teclas 
  ↑ y 
  ↓ para elegir el idioma y confírmelo con la tecla "OK".
- Utilice las teclas ♠ y ♥ para desplazarse por el menú principal y elija Opciones generales
- Pulsar OK para confirmar la elección
- El menú ÔPCIONES GENERALES permite de caracterizar el funcionamiento del controlador a través de las elecciones de los siguientes parámetros:
  - INVERSIÓN DE MOVIMIENTO
  - TEST CUADRO DE MANIOBRAS
  - AUSENCIA CUADRO DE MANIOBRAS
  - ALARMA ENTRADA CUADRO DE MANIOBRAS
  - INVERSIÓN DE MOVIMIENTO LIMITADA
  - GANCHO DE CABINA
  - PUERTAS PANELADAS DE VIDRIO
  - RELÉ SALIDA AUX
  - LÓGICA ENTRADA
  - TIPO DE EMULACIÓN
- El significado y la configuración de estos parámetros se detallan en los párrafos siguientes.

## 8.1 CONFIGURACIÓN DE LA ACTIVACIÓN DE LA INVERSIÓN DE MOVIMIENTO CON EL TECLADO

- Consulte **"6.1 Fuerza de inversión de movimiento" a pag. 19**] con respecto al significado de este parámetro.
- Utilice las teclas ♠ y ♥ para desplazarse por el menú OPCIONES GENERALES y elija INVERSIÓN DE MOVIMIENTO.
- Pulse la tecla "OK" para confirmar la elección.
- En el display se visualizarán las siguientes opciones:
- INTERNA
  - EXTERNA
- Utilizando las teclas 🌴 y 🕊 elija la opción deseada y para confirmarla pulse "OK"
- El display muestra la opción confirmada y recupera el menú OPCIONES GENERALES
- Están disponibles las siguientes opciones:
  - "BACK": pulsando la tecla F1 se vuelve al menú OPCIONES GENERALES
  - "MENU": pulse la tecla F3 para volver al MENÚ PRINCIPAL

## 8.2 CONFIGURACIÓN DE LA ACTIVACIÓN DEL TEST CUADRO DE MANIOBRAS CON EL TECLADO

- Consulte "6.4 Test cuadro de maniobras" a pag. 19] con respecto al significado de este parámetro.
- Utilice las teclas ♠ y ♥ para desplazarse por el menú OPCIONES GENERALES y elija TEST CUADRO DE MANIOBRAS.
- Pulse la tecla "OK" para confirmar la elección.
- En el display se visualizarán las siguientes opciones:
- EN MÓVIMIENTO
- El display muestra la opción confirmada y recupera el menú OPCIONES GENERALES.
- Se encuentran disponibles las siguientes opciones:
  - "BACK": pulsando la tecla FI se vuelve al menú OPCIONES GENERALES
  - "MENU": pulse la tecla F3 para volver al MENÚ PRINCIPAL

## 8.3 CONFIGURACIÓN DE LA ACTIVACIÓN DE AUSENCIA CUADRO DE MANIOBRAS CON EL TECLADO

- Para el significado de este parámetro ver (ERRORE Destinazione riferimento incrociato non trovato)
- Utilice las teclas ♠ y ♥ para desplazarse por el menú OPCIONES GENERALES y elija AUSENCIA CUADRO DE MANIOBRAS
- Confirmarla pulsando la tecla OK
- En el display se visualizarán la siguiente lista de parámetros:
   STOP INMEDIATO
- El display muestra la opción confirmada y recupera el menú OPCIONES GENERALES.
- Se encuentran disponibles las siguientes opciones:
  - "BACK": pulsando la tecla F1 se vuelve al menú OPCIONES GENERALES
  - "MENU": pulse la tecla F3 para volver al MENÚ PRINCIPAL

## 8.4 CONFIGURACIÓN DE LA ACTIVACIÓN DE LA ALARMA CUADRO DE MANIOBRAS CON EL TECLADO

- Consulte **"6.4.2 Alarma CUADRO DE MANIOBRAS" a pag. 19**] con respecto al significado de este parámetro.
- Utilice las teclas ♠ y ♥ para desplazarse por el menú OPCIONES GENERALES y elija ALARMA ENTRADA CUADRO DE MANIOBRAS.

27

- Pulse la tecla "OK" para confirmar la elección.
- En el display se visualizarán las siguientes opciones:
  - DESACTIVADO
  - ACTIVADO
- Utilizando las teclas ♠ y ♥, elija la opción deseada y para confirmarla pulse "OK".
- El display muestra la opción confirmada y recupera el menú OPCIONES GENERALES.
- Se encuentran disponibles las siguientes opciones:
  - "BACK": pulse la tecla F1 para restaurar el menú OPCIONES GENERALES.
  - "MENU": pulse la tecla F3 para volver al MENÚ PRINCIPAL.

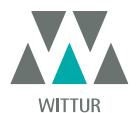

www.wittur.com

## 8.5 ACTIVACIÓN DE LA INVERSIÓN DE MOVIMIENTO LIMITADA MEDIANTE EL TECLADO

- Consulte "6.3 Inversión de movimiento limitada" a paq. 19) con respecto al significado de este parámetro.
- Utilice las teclas ♠ y ♥ para desplazarse por el menú OPCIONES GENERALES y elija INVERSIÓN DE MOVIMIENTO.
- Pulse la tecla "OK" para confirmar la elección.
- En el display se visualizarán las siguientes opciones:
  - DEŜAĆTIVADO
  - ACTIVADO
- Utilizando las teclas ♠ y ♥ elija la opción deseada y para confirmarla pulse "OK"
  - El display visualizará la opción confirmada y reconducirá al menú OPCIONES GENERALES
- En el display se visualizarán la siguiente lista de parámetros:
  - "BACK": pulsando la tecla F1 se vuelve al menú OPCIONES GENERALES
  - "MENU": pulse la tecla F3 para volver al MENÚ PRINCIPAL

#### 8.6 CONFIGURACIÓN DE LA ACTIVACIÓN DEL GANCHO DE CABINA CON EL TECLADO

- Para el significado de este parámetro ver (ERRORE Destinazione riferimento incrociato non trovato)
- Utilice las teclas ♠ y ♥ para desplazarse por el menú OPCIONES GENERALES y elija GANCHO DE CABINA
- Confirmarla pulsando la tecla OK
- En el display se visualizarán la siguiente lista de parámetros:
  - DESACTIVADO
  - ACTIVADO
- Utilizando las teclas ♠ y ♥ elija la opción deseada y para confirmarla pulse "OK"
- El display muestra la opción confirmada y recupera el menú OPCIONES GENERALES
- En el display se visualizarán la siguiente lista de parámetros:

   "BACK": pulsando la tecla F1 se vuelve al menú OPCIONES GENERALES
   "MENU": pulse la tecla F3 para volver al MENÚ PRINCIPAL

#### 8.7 ACTIVACIÓN DE LA CONFIGURACIÓN DE PUERTA DE VIDRIO Y PESADAS CON EL TECLADO

- Consulte "6.6 Puertas paneladas de vidrio con marco o completas" a pag. 19] con respecto al significado de este parámetro.
- Utilice las teclas ♠ y ♥ para desplazarse por el menú OPCIONES GENERALES y elija PUERTAS PANELADAS DE VIDRIO.
- Pulse la tecla "OK" para confirmar la elección.
- En el display se visualizarán las siguientes opciones:
  - DEŜAĆTIVADO
  - ACTIVADO
- Utilizando las teclas ♠ y ♥ elija la opción deseada y para confirmarla pulse "OK"
- El display muestra la opción confirmada y recupera el menú "OPCIONES GENERALES"
- Están disponibles las siguientes opciones:
  - "BACK": pulsando la tecla F1 se vuelve al menú OPCIONES GENERALES
  - "MENU": pulse la tecla F3 para volver al MENÚ PRINCIPAL

#### 8.8 CONFIGURACIÓN DE LA SALIDA AUX CON EL TECLADO

#### • Para el significado de este parámetro ver "6.7 Relé de salida auxiliar" a pag. 19

- Utilice las teclas ♠ y ♥ para desplazarse por el menú OPCIONES GENERALES y elija la opción RELE SALIDA AUX
- Confirmarla pulsando la tecla OK
- En el display se visualiza la siguiente lista de parámetros
  - DEŜAĈTIVADO
  - GONG EN APERTURA
  - PORCENTAJE DE ESPACIO

28

- Están disponibles las siguientes opciones:
  - "BACK": Pulsando la tecla F1 se vuelve al menú CONFIGURACIÓN PERFILES
  - "MENU": pulse la tecla F3 para volver al MENÚ PRINCIPAL

## 8.9 CONFIGURACIÓN DE LA ACTIVACIÓN DE LA LÓGICA INGRESO KN CON EL TECLADO

- Consulte **"6.9 Lógica del dispositivo de protección Kn" a pag. 20**] con respecto al significado de este parámetro.
- Utilice las teclas ♠ y ♥ para desplazarse por el menú OPCIONES GENERALES y elija la opción LÓGIĈA ENTRADA.
- Pulse la tecla "OK" para confirmar la elección.
- En el display se visualizarán las siguientes opciones:
  - ON OBSTRUCT. : NORMALMENTE CERRADO
    - ON OBSTRUCT.: NORMALMENTE ABIERTO
- Utilizando las teclas ♠ y ♥ elija la opción deseada y para confirmarla pulse "OK"
- El display muestra la opción confirmada y recupera el menú OPCIONES GENERALES
- Están disponibles las siguientes opciones:
  - "BACK": Pulsando la tecla F1 se vuelve al menú CONFIGURACIÓN PERFILES
  - "MENU": pulse la tecla F3 para volver al MENÚ PRINCIPAL

## 8.10 TIPO DE EMULACIÓN

· Consulte "6.10 Tipo de emulación" a pag. 20] con respecto al significado de este parámetro.

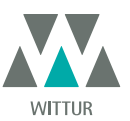

- Utilice las teclas ♠ y ♥ para desplazarse por el menú OPCIONES GENERALES y elija la opción TIPO DE EMULACIÓN.
- Pulse la tecla "OK" para confirmar la elección.
  En el display se visualizarán las siguientes opciones:
  - Emulación F28
  - Emulación F29
  - Emulación DIGIDOOR 1Nm
  - Emulación DIGIDOOR 2Nm
  - Emulación LM-DC 2010
  - Emulación LM-DC 2011
- Utilizando las teclas ♠ y ♥, elija la opción deseada y para confirmarla pulse "OK".
- El display muestra la opción confirmada y el controlador se restablece, por lo que vuelve al MENÚ PRINCIPAL.

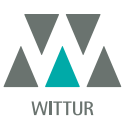

# MENÚ MANTENIMIENTO - DIAGNÓSTICO Y GESTIÓN DE ALARMAS

#### 9.1 CONSULTA DEL MENÚ MANTENIMIENTO CON EL TECLADO

- Conecte el teclado al conector RJ45
- Si es necesario, utilice las teclas 🌪 y 🖊 para elegir el idioma que desee y confirmarlo con la tecla "OK", o confirme el idioma recomendado con la tecla "OK"
- Utilice las teclas flecha arriba y ♥ para desplazarse por el "menú principal" y elija "Mantenimiento"
- Pulse "OK" para confirmar la opción
- En el display se visualiza la siguiente lista de opciones:
  - MONITOR
  - ESTADÍSTICAS
  - \_ ÚLTIMAS ALARMAS
  - CONTADORES ALARMAS
  - CONTRASTE DISPLAY
  - BATERÍA
  - MONITOR CUADRO DE MANIOBRAS
  - DATOS DE LA GARANTÍA
  - Se encuentran disponibles las siguientes opciones:
    - "BACK": Pulse la tecla F1 para volver al MENÚ MANTENIMIENTO
    - "MENU": pulse la tecla F3 para volver al MENÚ PRINCIPAL
  - Utilice las teclas ♠ y ♥ para desplazarse por el menú MANTENIMIENTO y elegir la opción necesaria
  - Pulse "OK" para confirmar la opción

Si se elige la opción MONITOR, el display mostrará los perfiles de velocidad de apertura y cierre, con una indicación de la velocidad en m/s. Se encuentran disponibles las siguientes opciones:

- "Loop": pulsando la tecla F1 la puerta ejecuta ciclos de apertura y de cierre consecutivos hasta que se pulse otra vez la tecla F1. Antes del movimiento es posible configurar el tiempo de pausa entre apertura y cierre. Confirme con la tecla "OK".
- *"<>" o " >< ": Pulse la tecla F2 para que se abran o cierren las puertas "MENU": pulse la tecla F3 para volver al MENÚ PRINCIPAL*

Si la opción elegida es ESTADÍSTICAS, el display visualiza el tiempo total de trabajo del controlador expresado en días: horas: minutos, el número de ciclos efectuados durante dicho tiempo y la fecha de fabricación.

Están disponibles las siguientes opciones:

- "BACK": Pulse la tecla F1 para volver al menú MANTENIMIENTO
- "MENU": pulse la tecla F3 para volver al MENÚ PRINCIPAL

Si la opción elegida es **ÚLTIMAS ALARMAS** el display visualiza las últimas alarmas disparadas indicando el código, la descripción y el tiempo de registro (día:hora:minutos de la puesta en funcionamiento del controlador) Con las teclas 🋧 y 🛡 puede desplazarse por la lista de las alarmas memorizadas. Están disponibles las siguientes opciones:

- "BACK": Pulse la tecla F1 para volver al menú MANTENIMIENTO
- "CANC": pulsando la tecla F2 se cancelan las alarmas memorizadas
- "MENU": pulse la tecla F3 para volver al MENÚ PRINCIPAL

Si la opción elegida es CONTADORES ALARMAS el display visualiza el listado de las alarmas, indicando el código, la descripción y el número de veces que se han accionado. Con las teclas 🛉 y 🛡 puede desplazarse por la lista de las alarmas memorizadas.

- Están disponibles las siguientes opciones: "BACK": Pulse la tecla F1 para volver al menú MANTENIMIENTO
  - "CANC": pulsando la tecla F2 se cancelan las alarmas memorizadas
  - "MENU": pulse la tecla F3 para volver al MENÚ PRINCIPAL

Las alarmas visualizadas son las mismas que las mostradas en la tabla de alarmas en "6.11 Alarmas" a pag. 21]

Si se elige la opción CONTRASTE DISPLAY, el display mostrará un cuadrado oscuro y permitirá ajustar el contraste de la pantalla LCD, mediante las teclas 🛧 y  $\Psi$ ; realice el ajuste que desee y confirme con la tecla "OK". Se encuentran disponibles las siguientes opciones:

- "BACK": pulse la tecla F1 para volver al menú MÁNTENIMIENTO.
- "MENU": pulse la tecla F3 para volver al MENÚ PRINCIPAL.

Si se elige la opción **BATERÍA**, el display mostrará la tensión de la batería (en voltios) y el estado (en carga o en uso) o sólo "no presente". Se encuentran disponibles las siguientes opciones:

- *"BACK": pulse la tecla F1 para volver al menú MANTENIMIENTO. "MENU": pulse la tecla F3 para volver al MENÚ PRINCIPAL.*

Si la opción elegida es MONITOR CUADRO DE MANIOBRAS el sistema VUELVE A SEGUIR LAS SEÑALES DEL CUADRO DE MANIOBRAS el display visualizará una lista completa de las entradas y de las salidas con sus respectivos valores.

En el momento en el cual la señal de la entrada o de la salida está activada, la sigla en el display cambiará de gráfica con un carácter claro sobre fondo oscuro.

- En el display se visualizarán la siguiente lista de parámetros:
  - "BACK": Pulse la tecla F1 para volver al menú MANTENIMIENTO
- "MENU": pulse la tecla F3 para volver al MENÚ PRINCIPAL
- Si se elige la opción DATOS DE LA GARANTIA, el display mostrará:
  - la fecha de vencimiento de la garantía
  - las horas de actividad residual antes del vencimiento de la garantía
  - la versión software actualmente en uso
  - el tipo de motor utilizado
- En el display se visualizarán la siguiente lista de parámetros:
  - "BACK": Pulse la tecla F1 para volver al menú MANTENIMIENTO
  - "MENU": pulse la tecla F3 para volver al MENÚ PRINCIPAL

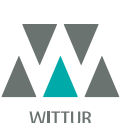

Sujeto a cambios sin previo aviso

www.wittur.com

30

# 10 ACTUALIZACIONES DEL SOFTWARE DEL CONTROLADOR

- Conecte el teclado al conector RJ45.
- Si es necesario, utilice las teclas ♠ y ♥ para elegir el idioma que desee y confirmarlo con la tecla "OK", o confirme el idioma sugerido con la tecla "OK".
- Utilice las teclas ♠ y ♥ para desplazarse por el MENÚ PRINCIPAL y elija "ACTUALIZACIONES".
- Pulse "OK" para confirmar la elección.
- En el display se visualizarán las últimas actualizaciones disponibles y la versión del software actualmente cargada.
- Pulse "OK" para confirmar la actualización de software.
- El controlador se restablece y el display muestra "Carga" con el valor de datos de progresión cargándose.
- Al finalizar la carga, el controlador se restablece.
- Se recomienda de todas formas realizar un nuevo CICLO DE AUTOAPRENDIZAJE y comprobar la configuración de los parámetros. Si se interrumpe la conexión entre el teclado y el controlador durante la transferencia de datos, desactive el controlador, vuelva a

activarlo y conecte de nuevo el teclado. La carga se inicia de nuevo desde el principio.

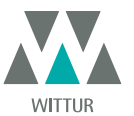

11

- Elimine el transformador de 220/24 V con todos sus cables, ya que el nuevo SDS dispone de un transformador de conmutación • incorporado.
- Desconecte la conexión antigua de terminales, ya que el nuevo conector se suministra con cables y tornillos. . Los cables (numerados) se deben pelar y conectar a los cuatro conectores del controlador SDS compatible según la correspondencia
- indicada en la siguiente tabla: Conecte la entrada de 220 V CA al controlador SDS mediante el cable de alimentación suministrado con n.º de código
- E066AAWX-A. Seleccione la opción EMULACIÓN F28 o EMULACIÓN F29 en el menú OPCIONES GENERALES (consulte el capítulo 8.10), o programe . el parámetro 22 utilizando las teclas del panel frontal (01 o 02; consulte también "5.3 Modalidad de programación "PRÓG"" a pag. **17**)).
- . Compruebe que el funcionamiento es correcto.

| CONECTOR | FUNCIÓN                                                       | SEMATIC SDS Rel. 3<br>DC COMPATIBILE |
|----------|---------------------------------------------------------------|--------------------------------------|
| 1        | Señal N/C de inversión de movimiento IM                       | 1                                    |
| 2        | Señal N/O de inversión de movimiento IM                       | 2                                    |
| 3        | Mando de cierre Kc                                            | 3                                    |
| 4        | COM de inversión de movimiento IM                             | 4                                    |
| 5        | Mando de apertura Ka                                          | 5                                    |
| 6        | COM de reducción de velocidad de apertura<br>y cierre Ra y Rc | 15                                   |
| 7        | Alimentación de 24 V CA                                       | NO CONECTADO                         |
| 8        | Alimentación de 24 V CA                                       | NO CONECTADO                         |
| 9        | Potencia del motor                                            | 43                                   |
| 10       | Potencia del motor                                            | 44                                   |
| 11       | Señal de entrada de reducción de velocidad<br>de apertura Ra  | 41                                   |
| 12       |                                                               | NO CONECTADO                         |
| 13       | Señal de entrada de reducción de velocidad<br>de cierre Rc    | 42                                   |
| 14       |                                                               | NO CONECTADO                         |
| 15       | COM de 24 V CC                                                | 15                                   |

| TERMINALES DEL OPERADOR | FUNCIÓN                                                                                 | SEMATIC SDS Rel. 3<br>DC COMPATIBILE |
|-------------------------|-----------------------------------------------------------------------------------------|--------------------------------------|
| 16 OUT                  | Contacto de salida del interruptor de límite<br>de apertura La (al cuadro de maniobras) | 16                                   |
| 17 OUT                  | Contacto de salida del interruptor de límite de apertura La (al cuadro de maniobras)    | 17                                   |
| 18 OUT                  | Contacto de salida del interruptor de límite<br>de cierre Lc (al cuadro de maniobras)   | 18                                   |
| 19 OUT                  | Contacto de salida del interruptor de límite<br>de cierre Lc (al cuadro de maniobras)   | 19                                   |

| INTERRUPTORES MAGNÉTICOS BIESTABLES<br>PARA LÍMITES DE APERTURA Y CIERRE | FUNCIÓN                                                                                  | SEMATIC SDS Rel. 3<br>DC COMPATIBILE |
|--------------------------------------------------------------------------|------------------------------------------------------------------------------------------|--------------------------------------|
| 16 IN                                                                    | Contacto de entrada del interruptor de límite de apertura La (del interruptor magnético) | 40                                   |
| 17 IN                                                                    | COM del interruptor de límite de apertura La (del interruptor magnético)                 | 15                                   |
| 18 IN                                                                    | Contacto de entrada del interruptor de límite de cierre Lc (del interruptor magnético)   | 39                                   |
| 19 IN                                                                    | Contacto de salida del interruptor de límite de cierre Lc (al<br>cuadro de maniobras)    | 15                                   |

32

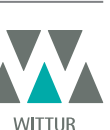

www.wittur.com Sujeto a cambios sin previo aviso

#### Atención:

Si en el accionamiento antiguo los interruptores magnéticos La-Límite de apertura y Lc-Límite de cierre están conectados directamente al cuadro de maniobras, desconéctelos y vuelva a conectarlos a los terminales de entrada 39 - 15 - 40 - 15 del nuevo controlador SDS Rel.3 DC COMPATIBILE (como se muestra en la tabla). Conecte las salidas La y Lc del SDS Rel. 3 DC COMPATIBILE al cuadro de maniobras, en los terminales 16 - 17 - 18 - 19.

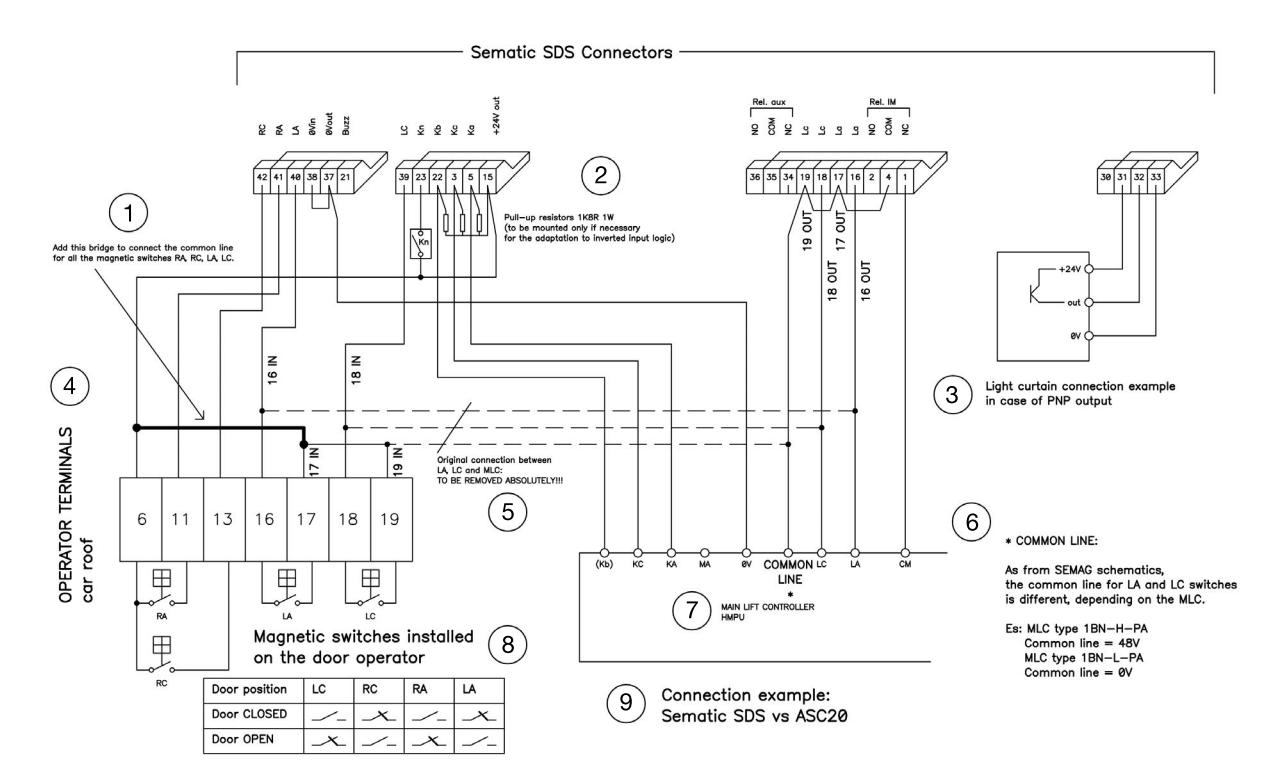

| 1 | Añada este puente a fin de conectar la línea común para todos los interruptores magnéticos RA, RC, LA, LC.                                                                                                    |
|---|----------------------------------------------------------------------------------------------------|
| 2 | Resistencias elevadoras 1K8R 1W (se deberán montar solamente si es necesario para realizar la adaptación a la lógica de entra-<br>da invertida).                                                                                                    |
| 3 | Ejemplo de conexión de la cortina de luz en el caso de la salida PNP                                                                                                    |
| 4 | TERMINALES DEL OPERADOR del techo de la cabina                                                                                                    |
| 5 | Conexión original entre LA, LC y MLC: SE DEBE ELIMINAR                                                                                                    |
| 6 | <ul> <li>* LÍNEA COMÚN</li> <li>A partir de esquemas SEMAG, la línea común para interruptores LA y LC es distinta, en función del MLC.</li> <li>Es. MLC tipo 1BN-H-PA</li> <li>Línea común = 48 V</li> <li>MLC tipo 1BN-L-PA</li> <li>Línea común = 0V</li> </ul> |
| 7 | CUADRO DE MANIOBRAS HMPU                                                                                                    |
| 8 | Interruptores magnéticos instalados en el operador de puertas                                                                                                    |
| 9 | Ejemplos de conexión: Sematic SDS frente a ASC20                                                                                                    |

En este esquema de ejemplo se muestra la conexión entre SDS DC compatible y ASC10/20.

Debido a la variedad de controladores de ascensor y conexiones, es posible que sea necesario modificar este esquema para adaptarlo a una determinada situación.

En el manual específico, se incluyen todos los diferentes sistemas de interconexión ("11 Actualización a partir de controladores anteriores al controlador F28/F29 (tipo de controlador: ASC 10/20, ADC10/11, SEM10/11, LMDC 10/11) F28/29 B" a pag. 32]). En caso de dificultad, póngase en contacto con el soporte de Sematic.

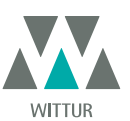

www.wittur.com Sujeto a cambios sin previo aviso

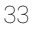

## 12 ACTUALIZACIÓN A PARTIR DEL F28/F29 Y LMDC 2010/2011/DIGIDOOR

Breve instrucción de sustitución de F28/F29 y LMDC 2010/2011/DIGIDOOR

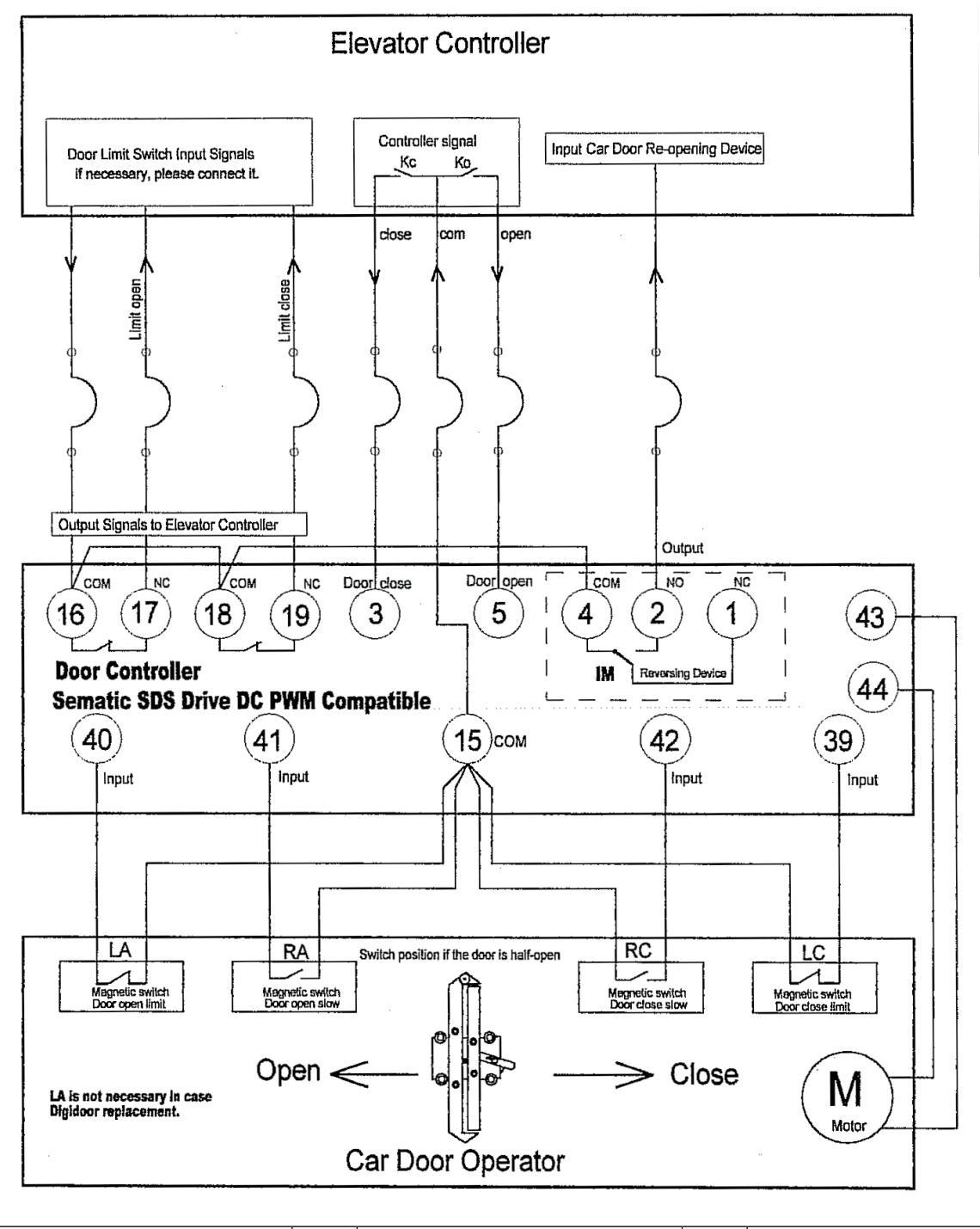

| 01 | F28 | 03 | Digidoor 1 Nm | 05 | LMDC 2010 |
|----|-----|----|---------------|----|-----------|
| 02 | F29 | 04 | Digidoor 2 Nm | 06 | LMDC 2011 |

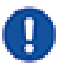

Seleccione el tipo de emulación correcto en P22.

➔ No es necesario realizar el aprendizaje. Lea el manual con atención.

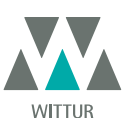

www.wittur.com Sujeto a cambios sin previo aviso

**DVANCING** THE ELEVATOR INDUSTRY<sup>®</sup>

# 13 ACTUALIZACIÓN A PARTIR DEL CONTROLADOR F28/F29

- Elimine el transformador de 220/24 V con todos sus cables, ya que el nuevo SDS dispone de un transformador de conmutación incorporado.
- Desconecte los cables de los conectores antiguos y conéctelos de nuevo según la correspondencia indicada en la siguiente tabla.
  Conecte la entrada de 220 V CA al controlador SDS mediante el cable de alimentación suministrado con n.º de código
- E066AAWX-A.
  Seleccione la opción EMULACIÓN F28 o EMULACIÓN F29 en el menú OPCIONES GENERALES (consulte el capítulo 8.10), o programe el parámetro 22 utilizando las teclas del panel frontal (01 o 02; consulte también "5.3 Modalidad de programación "PROG"" a pag. 17).
- Compruebe que el funcionamiento es correcto.

| TERMINALES DEL F28-29C | FUNCIÓN                                                       | SEMATIC SDS Rel. 3<br>DC COMPATIBILE |
|------------------------|---------------------------------------------------------------|--------------------------------------|
| 1                      | Señal N/C de inversión de movimiento IM                       | 1                                    |
| 2                      | Señal N/O de inversión de movimiento IM                       | 2                                    |
| 4                      | Señal COM de inversión de movimiento IM                       | 4                                    |
| 3                      | Mando de cierre Kc                                            | 3                                    |
| 5                      | Mando de apertura Ka                                          | 5                                    |
| 15                     | COM de 24 V CC                                                | 15                                   |
| 6                      | COM de reducción de velocidad de apertura<br>y cierre Ra y Rc | 15                                   |
| 6                      | COM de reducción de velocidad de apertura<br>y cierre Ra y Rc | 15                                   |
| 11                     | Señal de entrada de reducción de velocidad<br>de apertura Ra  | 41                                   |
| 13                     | Señal de entrada de reducción de velocidad<br>de cierre Rc    | 42                                   |
| 9                      | Potencia del motor                                            | 43                                   |
| 10                     | Potencia del motor                                            | 44                                   |
| 7                      | Alimentación de 24 V CA                                       | NO CONECTADO                         |
| 8                      | Alimentación de 24 V CA                                       | NO CONECTADO                         |
| +                      | Alimentación de emergencia auxiliar                           | +                                    |
| _                      | Alimentación de emergencia auxiliar                           | -                                    |
| 20                     | Zumbador                                                      | 15                                   |
| 21                     | Zumbador                                                      | 21                                   |
| 22                     |                                                               | NO CONECTADO                         |

| TERMINALES DEL OPERADOR | FUNCIÓN                                                                               | SEMATIC SDS Rel. 3<br>DC COMPATIBILE |
|-------------------------|---------------------------------------------------------------------------------------|--------------------------------------|
| 16 OUT                  | Contacto de salida del interruptor de límite de apertura La (al cuadro de maniobras)  | 16                                   |
| 17 OUT                  | Contacto de salida del interruptor de límite de apertura La (al cuadro de maniobras)  | 17                                   |
| 18 OUT                  | Contacto de salida del interruptor de límite<br>de cierre Lc (al cuadro de maniobras) | 18                                   |
| 19 OUT                  | Contacto de salida del interruptor de límite<br>de cierre Lc (al cuadro de maniobras) | 19                                   |

35

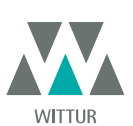

| INTERRUPTORES MAGNÉTICOS<br>BIESTABLES<br>PARA LÍMITES DE APERTURA Y<br>CIERRE | FUNCIÓN                                                                                     | SEMATIC SDS Rel. 3<br>DC COMPATIBILE |
|--------------------------------------------------------------------------------|---------------------------------------------------------------------------------------------|--------------------------------------|
| 16 IN                                                                          | Contacto de entrada del interruptor de límite<br>de apertura La (del interruptor magnético) | 40                                   |
| 17 IN                                                                          | COM del interruptor de límite de apertura La<br>(del interruptor magnético)                 | 15                                   |
| 18 IN                                                                          | Contacto de entrada del interruptor de límite<br>de cierre Lc (del interruptor magnético)   | 39                                   |
| 19 IN                                                                          | COM del interruptor de límite de cierre La<br>(del interruptor magnético)                   | 15                                   |

#### Atención

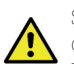

Si en el accionamiento antiguo (F28/F29 C) los interruptores magnéticos **La**-Límite de apertura y **Lc**-Límite de cierre están conectados directamente al cuadro de maniobras, desconéctelos y vuelva a conectarlos a los terminales de entrada 39 - 15 - 40 - 15 del nuevo controlador SDS Rel.3 DC COMPATIBILE (como se muestra en la tabla). Conecte las salidas La y Lc del SDS Rel. 3 DC COMPATIBILE al cuadro de maniobras, en los terminales 16 - 17 - 18 - 19.

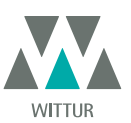

## 14 ACTUALIZACIÓN A PARTIR DEL CONTROLADOR F28/F29 REL. CONTROLADOR 2.0

- Elimine el transformador de 220/24 V con todos sus cables, ya que el nuevo SDS dispone de un transformador de conmutación incorporado.
- Desconecte todos los conectores del controlador que vaya a sustituir, y vuelva a conectarlos al nuevo controlador mediante los conectores-adaptadores con n.º de código B066AASX; de esta manera, no es necesario realizar operaciones de cableado y la sustitución se efectúa de forma rápida y sencilla.
- Si no se dispone de los conectores-adaptadores con n.º de código B066AASX, desconecte los cables de los conectores antiguos y conéctelos de nuevo según la correspondencia indicada en la siguiente tabla.
- Conecte la entrada de 220 V CA al controlador SDS mediante el cable de alimentación suministrado con n.º de código E066AAWX-A.
- Seleccione la opción EMULACIÓN F28 o EMULACIÓN F29 en el menú OPCIONES GENERALES (consulte el capítulo 8.10), o programe el parámetro 22 utilizando las teclas del panel frontal (01 o 02; consulte también "5.3 Modalidad de programación "PROG"" a pag. 17]).
- Compruebe que el funcionamiento es correcto.

| F28-29 Rel. TERMINALES DEL 2.0 | FUNCIÓN                                                                                 | SEMATIC SDS Rel. 3<br>DC COMPATIBILE |  |
|--------------------------------|-----------------------------------------------------------------------------------------|--------------------------------------|--|
| 1                              | Señal N/C de inversión de movimiento IM                                                 | 1                                    |  |
| 2                              | Señal N/O de inversión de movimiento IM                                                 | 2                                    |  |
| 4                              | Señal COM de inversión de movimiento IM                                                 | 4                                    |  |
| 3                              | Mando de cierre Kc                                                                      | 3                                    |  |
| 5                              | Mando de apertura Ka                                                                    | 5                                    |  |
| 15                             | COM 24 V CC                                                                             | 15                                   |  |
| 16 OUT                         | Contacto de salida del interruptor de límite de apertura<br>La (al cuadro de maniobras) | 16                                   |  |
| 17 OUT                         | Contacto de salida del interruptor de límite de apertura<br>La (al cuadro de maniobras) | 17                                   |  |
| 18 OUT                         | Contacto de salida del interruptor de límite de cierre Lc<br>(al cuadro de maniobras)   | 18                                   |  |
| 19 OUT                         | Contacto de salida del interruptor de límite de cierre Lc<br>(al cuadro de maniobras)   | 19                                   |  |
| 6                              | COM de Ra y Rc de reducción de velocidad de apertura y cierre                           | 15                                   |  |
| 6                              | COM de Ra y Rc de reducción de velocidad de apertura<br>y cierre                        | 15                                   |  |
| 11                             | Señal de entrada Ra de reducción de velocidad de apertura                               | 41                                   |  |
| 13                             | Señal de entrada Rc de reducción de velocidad de cierre                                 | 42                                   |  |
| 16 IN                          | Contacto del interruptor de límite de apertura La (del interruptor magnético)           | 40                                   |  |
| 17 IN                          | Contacto del interruptor de límite de apertura La (del interruptor magnético)           | 15                                   |  |
| 18 IN                          | Contacto del interruptor de límite de cierre Lc (del inter-<br>ruptor magnético)        | 39                                   |  |
| 19 IN                          | Contacto del interruptor de límite de cierre Lc (del inter-<br>ruptor magnético)        | 15                                   |  |
| 9                              | Potencia del motor                                                                      | 43                                   |  |
| 10                             | Potencia del motor                                                                      | 44                                   |  |
| 7                              | Alimentación de 24 V CA                                                                 | NO CONECTADO                         |  |
| 8                              | Alimentación de 24 V CA                                                                 | NO CONECTADO                         |  |
| +                              | Alimentación de emergencia auxiliar                                                     | +                                    |  |
| -                              | Alimentación de emergencia auxiliar                                                     | -                                    |  |
| 20                             | Zumbador                                                                                | 15                                   |  |
| 21                             | Zumbador                                                                                | 21                                   |  |
| 22                             | Contacto de entrada de cierre forzado (nudging)                                         | 22                                   |  |

# 15 ACTUALIZACIÓN A PARTIR DEL CONTROLADOR LMDC 2010/11

- Elimine el transformador de 220/24 V con todos sus cables, ya que el nuevo SDS dispone de un transformador de conmutación incorporado.
- Desconecte todos los conectores del controlador que vaya a sustituir, y vuelva a conectarlos al nuevo controlador mediante los conectores-adaptadores con n.º de código B066AATX; de esta manera, no es necesario realizar operaciones de cableado y la sustitución se efectúa de forma rápida y sencilla.
- Si no se dispone de los conectores-adaptadores con n.º de código B066AATX, desconecte los cables de los conectores antiguos y conéctelos de nuevo según la correspondencia indicada en la siguiente tabla.
- Conecte la entrada de 220 V CA al controlador SDS mediante el cable de alimentación suministrado con n.º de código E066AAWX-A.
- Seleccione la opción EMULACIÓN LM-DC 2010 o EMULACIÓN LM-DC 2011 en el menú OPCIONES GENERALES (consulte "8.10 Tipo de emulación" a pag. 28]), o programe el parámetro 22 utilizando las teclas del panel frontal (05 o 06; consulte también "5.3 Modalidad de programación "PROG"" a pag. 17]).

Compruebe que el funcionamiento es correcto.

| TERMINALES DEL LM-DC 2010/11 | FUNCIÓN                                                                                          | SEMATIC SDS Rel. 3<br>DC COMPATIBILE |
|------------------------------|--------------------------------------------------------------------------------------------------|--------------------------------------|
| LSI                          | COM de 24 V CC de fotocélula o dispositi-<br>vos similares                                       | 15                                   |
| LS2                          | Entrada de control de fotocélula o dispositi-<br>vos similares                                   | 23                                   |
| 3                            | Mando de cierre Kc                                                                               | 3                                    |
| 5                            | Mando de apertura Ka                                                                             | 5                                    |
| 15                           | COM 24 V CC                                                                                      | 15                                   |
| 6                            | COM de reducción de velocidad de apertura<br>y cierre Ra y Rc                                    | 15                                   |
| 6                            | COM de reducción de velocidad de apertura<br>y cierre Ra y Rc                                    | 15                                   |
| 11                           | Señal de entrada de reducción de velocidad<br>de apertura Ra                                     | 41                                   |
| 13                           | COM de reducción de velocidad de apertura<br>y cierre Ra y Rc                                    | 42                                   |
| 16                           | Contacto de entrada del interruptor de<br>límite de apertura La (del interruptor ma-<br>gnético) | 40                                   |
| 17                           | COM del interruptor de límite de apertura<br>La (del interruptor magnético)                      | 15                                   |
| 18                           | Contacto de entrada del interruptor de lími-<br>te de cierre Lc (del interruptor magnético)      | 39                                   |
| 19                           | COM del interruptor de límite de cierre Lc<br>(del interruptor magnético)                        | 15                                   |
| +B                           | Alimentación de emergencia auxiliar                                                              | +                                    |
| -В                           | Alimentación de emergencia auxiliar                                                              | -                                    |
| 9                            | Potencia del motor                                                                               | 43                                   |
| 10                           | Potencia del motor                                                                               | 44                                   |

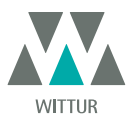

38

# 16 ACTUALIZACIÓN A PARTIR DEL CONTROLADOR DIGIDOOR

- Elimine el transformador de 220/24 V con todos sus cables, ya que el nuevo SDS dispone de un transformador de conmutación incorporado.
- Desconecte todos los conectores del controlador que vaya a sustituir, y vuelva a conectarlos al nuevo controlador mediante los conectores-adaptadores con n.º de código B066AAPX; de esta manera, no es necesario realizar operaciones de cableado y la sustitución se efectúa de forma rápida y sencilla. IMPORTANTE: Compruebe la lógica de señal y el rango de tensión de las señales de entrada de la tarjeta de control. Si todos los parámetros no se corresponden con la lógica y el rango especificados en el capítulo 4, puede instalar el kit de interconexión Sematic, n.º de código B066AAPX, y seguir las instrucciones incluidas en él y en el capítulo 7.
- Si no se dispone de los conectores-adaptadores con n.º de código B066AAPX, desconecte los cables de los conectores antiguos y conéctelos de nuevo según la correspondencia indicada en la siguiente tabla.
- Conecte la entrada de 220 V CA al controlador SDS mediante el cable de alimentación suministrado con n.º de código E066AAWX-A.
- Seleccione la opción EMULACIÓN DIGIDOOR 1Nm o EMULACIÓN DIGIDOOR 2Nm en el menú OPCIONES GENERALES (consulte "8.10 Tipo de emulación" a pag. 28]), o programe el parámetro 22 utilizando las teclas del panel frontal (03 o 04; consulte también "5.3 Modalidad de programación "PROG"" a pag. 17]).
- Compruebe que el funcionamiento es correcto.

| TERMINALES | FUNCIÓN                                                                                     | SEMATIC SDS Rel. 3<br>DC COMPATIBILE |
|------------|---------------------------------------------------------------------------------------------|--------------------------------------|
| 1          | Señal N/C de inversión de movimiento IM                                                     | 1                                    |
| 2          | Señal N/O de inversión de movimiento IM                                                     | 2                                    |
| 3          | Mando de cierre Kc                                                                          | 3                                    |
| 4          | Señal COM de inversión de movimiento IM                                                     | 4                                    |
| 5          | Mando de apertura Ka                                                                        | 5                                    |
| 6          | COM 24 V CC                                                                                 | 15                                   |
| 7          | Alimentación de 24 V CA                                                                     | NO CONECTADO                         |
| 8          | Alimentación de 24 V CA                                                                     | NO CONECTADO                         |
| 9          | Potencia del motor                                                                          | 43                                   |
| 10         | Potencia del motor                                                                          | 44                                   |
| 11         | Señal de entrada de reducción de velocidad<br>de apertura Ra                                | 41                                   |
| 12         |                                                                                             | NO CONECTADO                         |
| 13         | Señal de entrada de reducción de velocidad de cierre Rc                                     | 42                                   |
| 14         |                                                                                             | NO CONECTADO                         |
| 15         | COM 24 V CC                                                                                 | 15                                   |
| 20         | Control de entrada de cierre forzado (nud-<br>ging)                                         | 22                                   |
| 21         |                                                                                             | 15                                   |
| 22         |                                                                                             |                                      |
| 23         |                                                                                             |                                      |
| 24         | Contacto de entrada del interruptor de lími-<br>te de cierre Lc (del interruptor magnético) | 39                                   |
| 25         | Contacto de salida del interruptor de límite<br>de apertura La (al cuadro de maniobras)     | 16                                   |
| 26         | Contacto de salida del interruptor de límite<br>de apertura La (al cuadro de maniobras)     | 17                                   |
| 27         | Contacto de salida del interruptor de límite<br>de cierre Lc (al cuadro de maniobras)       | 18                                   |
| 28         | Contacto de salida del interruptor de límite<br>de cierre Lc (al cuadro de maniobras)       | 19                                   |

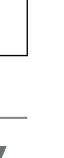

WITTUR

www.wittur.com Sujeto a cambios sin previo aviso

# 17 MANTENIMIENTO DEL OPERADOR

Al menos una vez al año realice las comprobaciones que se enumeran a continuación:

- Limpie las puertas (vías, umbrales, correas, etc.) para eliminar el polvo o residuos, ya que así se mantiene el buen funcionamiento mecánico de las puertas.
- Compruebe las conexiones eléctricas y su montaje en los conectores.
- Compruebe que la correa dentada del operador está suficientemente tensa y en buen estado de funcionamiento.
- Compruebe y limpie las conexiones de los cables del motor y del encoder del motor.

## 18 SPARE PARTS

Es posible pedir todos los repuestos del Sematic Drive System® con el catálogo de repuestos, especificando la cantidad necesaria y el código de la pieza que se desea pedir.

El manual de repuestos es de fundamental importancia para evitar errores de comprensión y para acelerar la entrega de los repuestos correctos. El catálogo de repuestos contiene gran cantidad de fotografías y detalles, y permitirá una compra sencilla y rápida de las piezas de repuesto de las puertas Sematic.

NUESTROS COMPONENTES ESTÁN DISEÑADOS PARA USO DE ELEVADOR SOLAMENTE

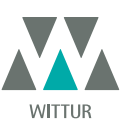

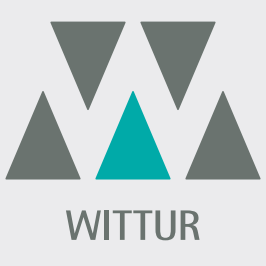

## **YOUR GLOBAL PARTNER** FOR COMPONENTS, MODULES AND SYSTEMS IN THE ELEVATOR INDUSTRY

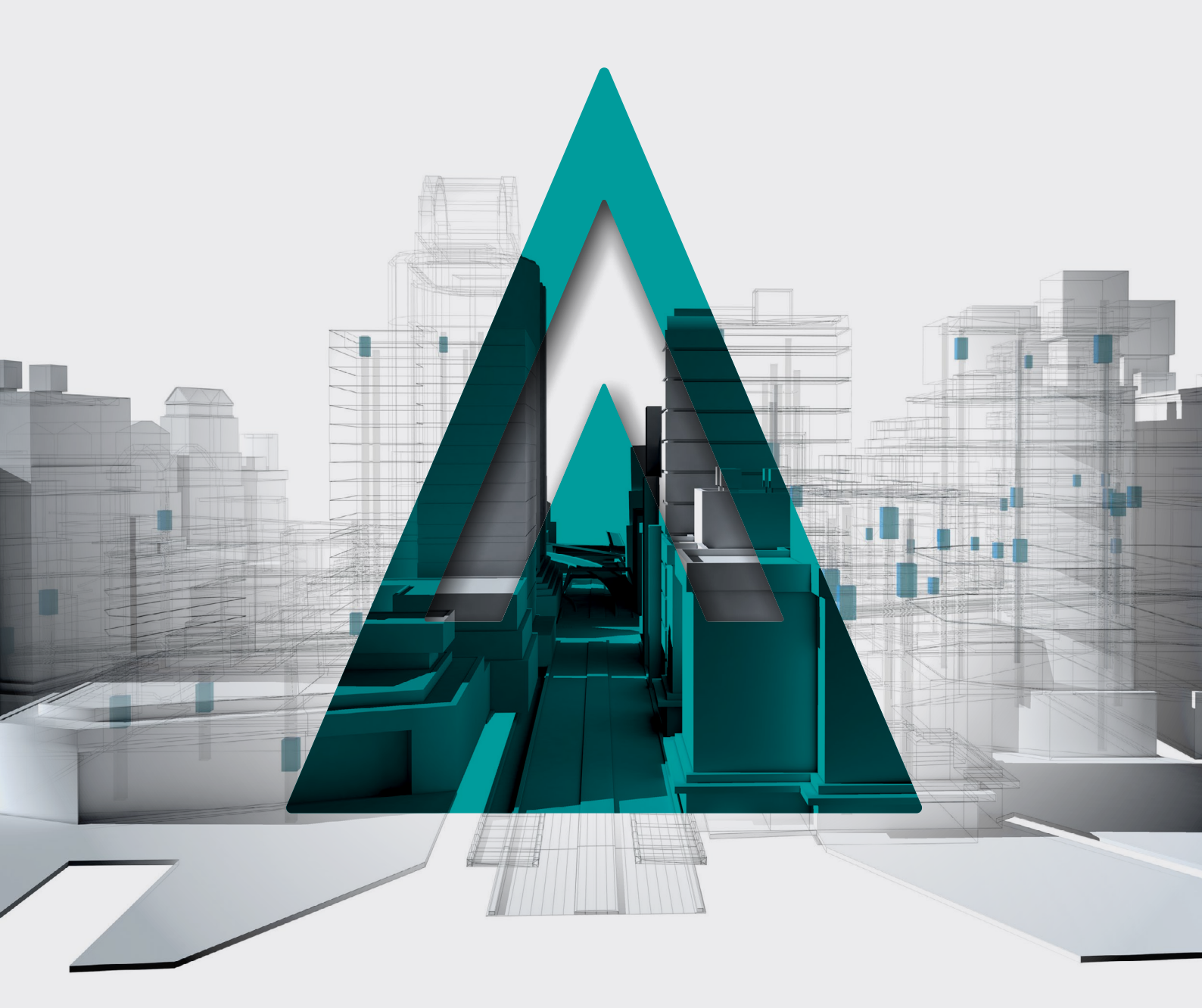

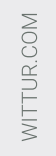

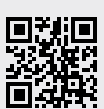

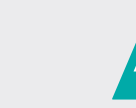

**DVANCING** THE ELEVATOR INDUSTRY<sup>®</sup>